BA 095C/07/en/12.97 Software version: from2.01 (Airtrol) 6.06 (Mycom CPM 151-P)

No. 50061226

# *airtrol* CPC 200 / 210 Fully Automatic Measuring and Calibration System for pH

**Operating Instructions** 

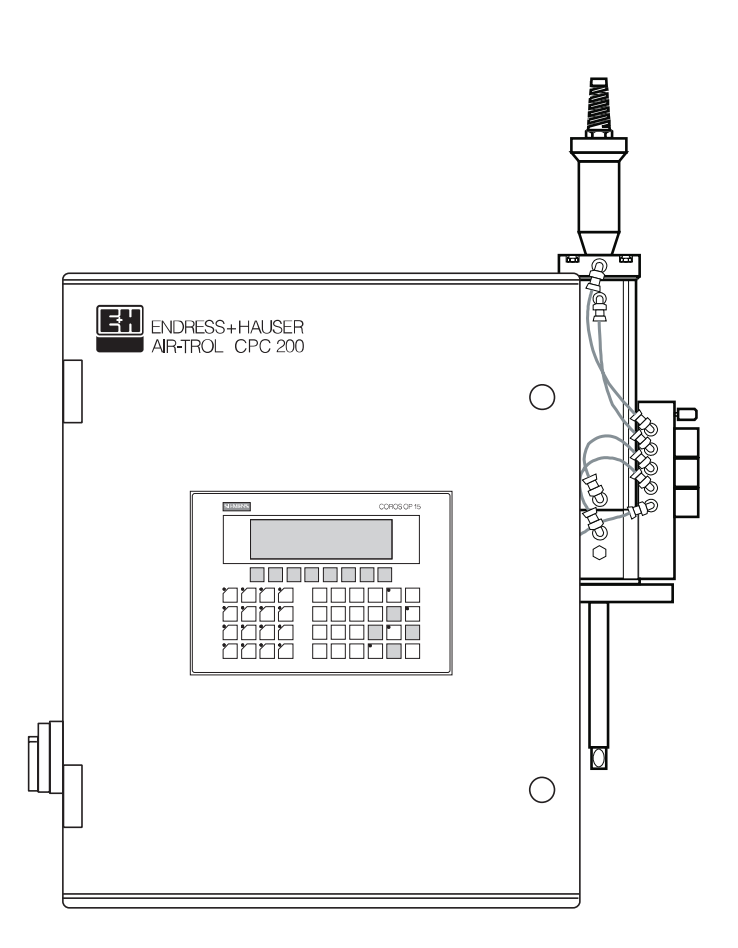

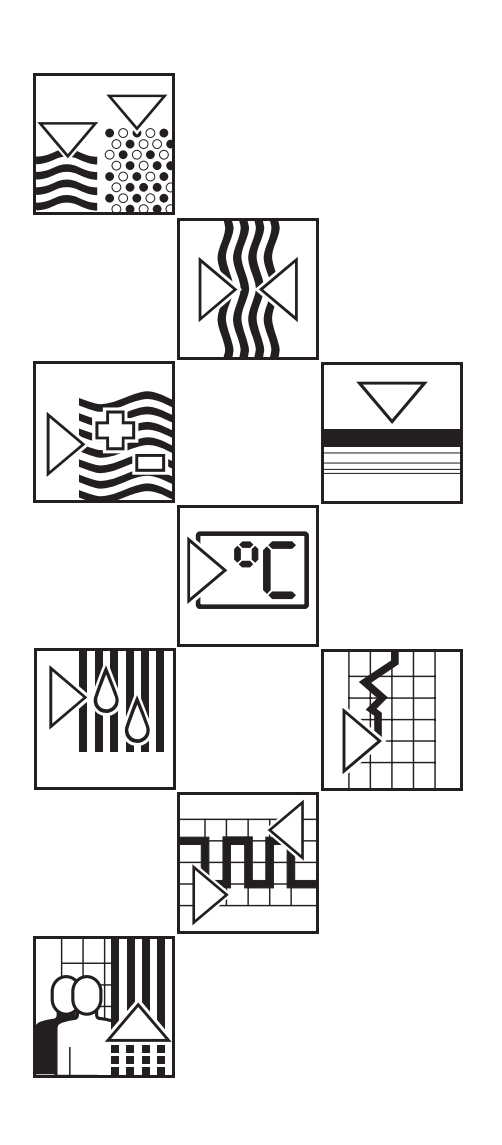

Quality made by Endress+Hauser

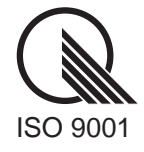

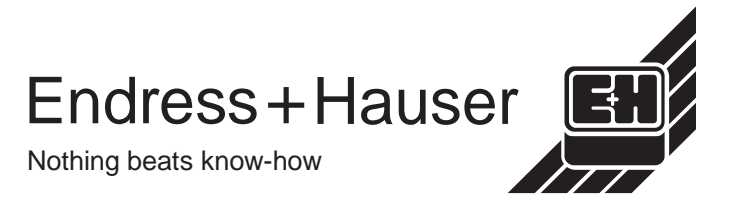

### **Table of contents**

BE1PC200.CHP

| <b>1.</b><br>1.1<br>1.2<br>1.3                             | General       2         Unpacking       2         Application       2         Ordering system       2                                                                                                    | - <b>3</b><br>2<br>2<br>3                           |
|------------------------------------------------------------|----------------------------------------------------------------------------------------------------|-----------------------------------------------------|
| 2.                                                         | Measuring system                                                                                                    | 4                                                   |
| <b>3.</b><br>3.1<br>3.2<br>3.3<br>3.4<br>3.5<br>3.6<br>3.7 | Installation5-Basics for installation.Installation overviewInstallation overviewPneumatic connection.Compressed air connectionWater connection.Water connection.Buffer and cleaner solutions.Connection to retractable pH assembly.Sembly. | <b>10</b><br>5<br>8<br>10<br>10<br>10<br>10         |
| <b>4.</b><br>4.1<br>4.2<br>4.3<br>4.4                      | Electrical connection11-Basics for connection                                                                                                    | <b>14</b><br>11<br>12<br>13                         |
| <b>5.</b><br>5.1<br>5.2                                    | Start-up       15-         General       5         Start-up sequence       15-                                                                                                    | <b>20</b><br>15<br>15                               |
| 6.<br>6.1<br>6.2<br>6.3<br>6.4<br>6.5<br>6.6<br>6.7        | Operation21-Modes of operation                                                                                                    | <b>42</b><br>23<br>24<br>26<br>34<br>35<br>42<br>42 |
| <b>7.</b><br>7.1                                           | Error diagnosis       43-         List of error messages       43-                                                                                                    | <b>46</b><br>44                                     |
| 8.                                                         | Technical data                                                                                                    | 47                                                  |
| <b>9.</b><br>9.1<br>9.2<br>9.3<br>9.4<br>9.5<br>9.6<br>9.7 | Appendix48-Cleaning agents for cleaner reservoir.CleaningCleaning                                                                                                    | <b>52</b><br>48<br>48<br>49<br>49<br>50<br>51       |

#### 1. General

These operating instructions describe the automatic cleaning, pH signal monitoring and calibration system of the Airtrol CPC 200 / 210.

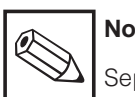

Note:

Separate operating instructions are required for the built-in pH measuring transmitter Mycom CPM 151-P and the retractable assembly Probfit CPA 463 or CPA 463S.

- pH / temperature measuring transmitter / controller Mycom CPM 151-P (BA 093C/07/en)
- Retractable assembly for pH / redox measurement Probfit CPA 463 (BA 007C/07/en)
- Retractable assembly for pH / redox measurement Probfit CPA 463S (BA 151C/07/en)

#### 1.1 Unpacking

- Inspect for any damaged packaging! The post office or freight carrier must be informed of any damage. Damaged packaging material must be
- retained until the matter has been settled! • Verify that the contents are undamaged! Inform the post office or freight carrier as well as the supplier of any damage.
- Check that the delivery is complete and agrees with the shipping documents and that the unit type and version match the nameplate (see fig. 1.1).

If you have any questions, consult your supplier or your competent Endress+Hauser sales center (see back cover of these operating instructions for addresses).

#### 1.2 Application

The Airtrol is an automatic cleaning, pH signal monitoring and calibration system.

When used in conjunction with the retractable pH / redox assembly Probfit, the Airtrol permits automatic cleaning and calibration of pH electrodes.

|                       | S + HAUSER<br>CPC200        |    |  |
|-----------------------|-----------------------------|----|--|
| order-code<br>ser-no. | CPC200-0DA<br>123456        | Τ7 |  |
|                       |                             |    |  |
| equipment/A           | usstattung:                 |    |  |
| equipment/A           | usstattung:                 |    |  |
| equipment/A           | usstattung:<br>230V 50/60Hz |    |  |

| order-code       | CPC210-A           | Τ7          |
|------------------|--------------------|-------------|
| Ser-no.          | 123456             |             |
| unitedit. 4-0 pc | ar interedigeniter | τ oμm       |
| water Ach        | ar martials free/D | utikal frai |

Nameplates Fig. 1.1: left: Airtrol CPC 200 Airtrol CPC 210 right:

ZPC200.TIF

BE1PC200.CHP

### 1.3 Ordering system

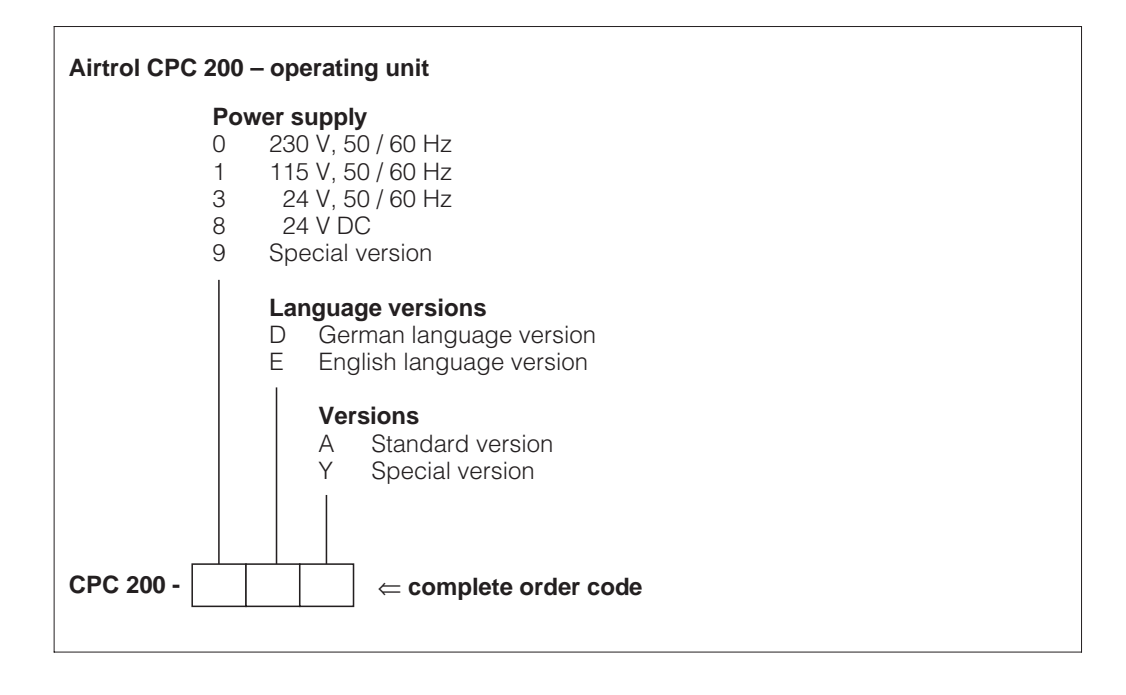

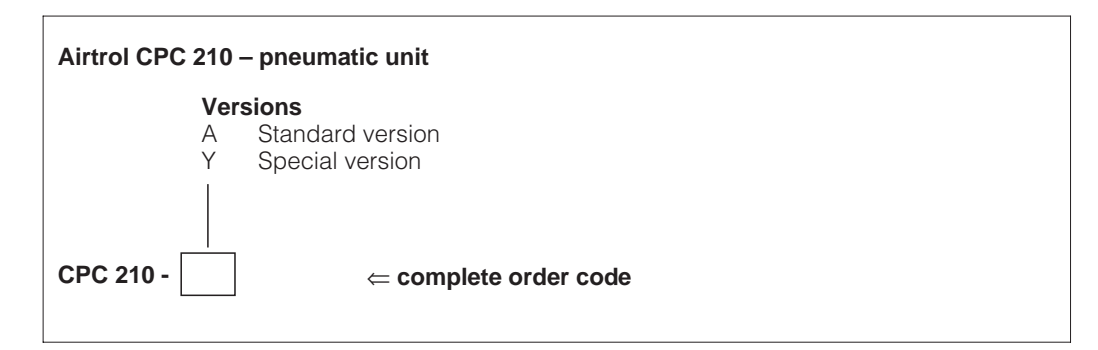

### 2. Measuring system

The complete measuring system (fig. 2.1) comprises

- the operating unit CPC 200 and the pneumatic unit CPC 210
- a Probfit assembly
- a pH measuring cable CPK 7
- a connecting cable from the operating unit to the pneumatic unit (5 m, 14 wires)
- A control line from the pneumatic unit to the Probfit assembly (5 m pneumatic hoses in protective hose).

Connective networking of several systems (max. 10) is possible via Profibus (fig. 2.2).

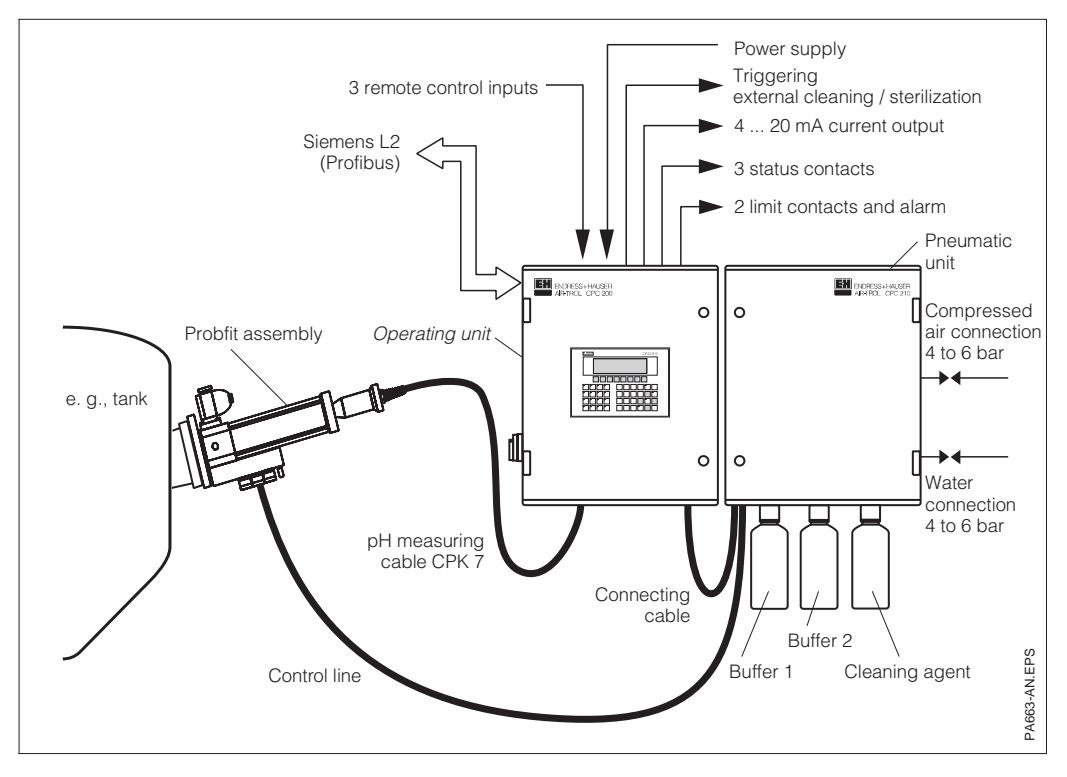

Fig. 2.1: Single system

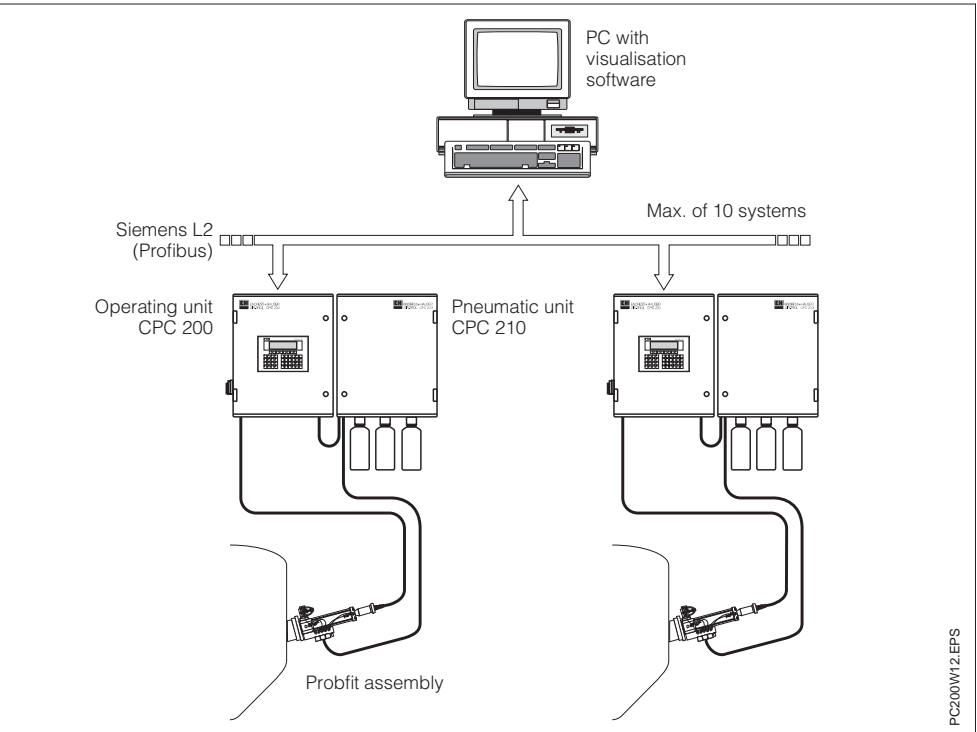

Fig. 2.2: Connective networking of several systems

### 3. Installation

BE1PC200.CHP

### 3. Installation

### 3.1 Basics for installation

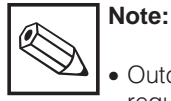

Outdoor installation of system requires complete weather protection (sun and rain protection)!

• Ingress protection is IP 54.

### • Operating unit CPC 200

 Install at eye level to facilitate operation and assure readability of the system.

### • Pneumatic unit CPC 210

- Install next to the operating unit CPC 200 if possible to facilitate troubleshooting, maintenance, etc.
- Make sure water and compressed air connections are easily accessible.
- The standard length of the pneumatic connecting line between the pneumatic unit CPC 210 and the retractable pH assembly is 5 m.
- The cleaner and buffer bottles are screwed onto the cabinet from below.

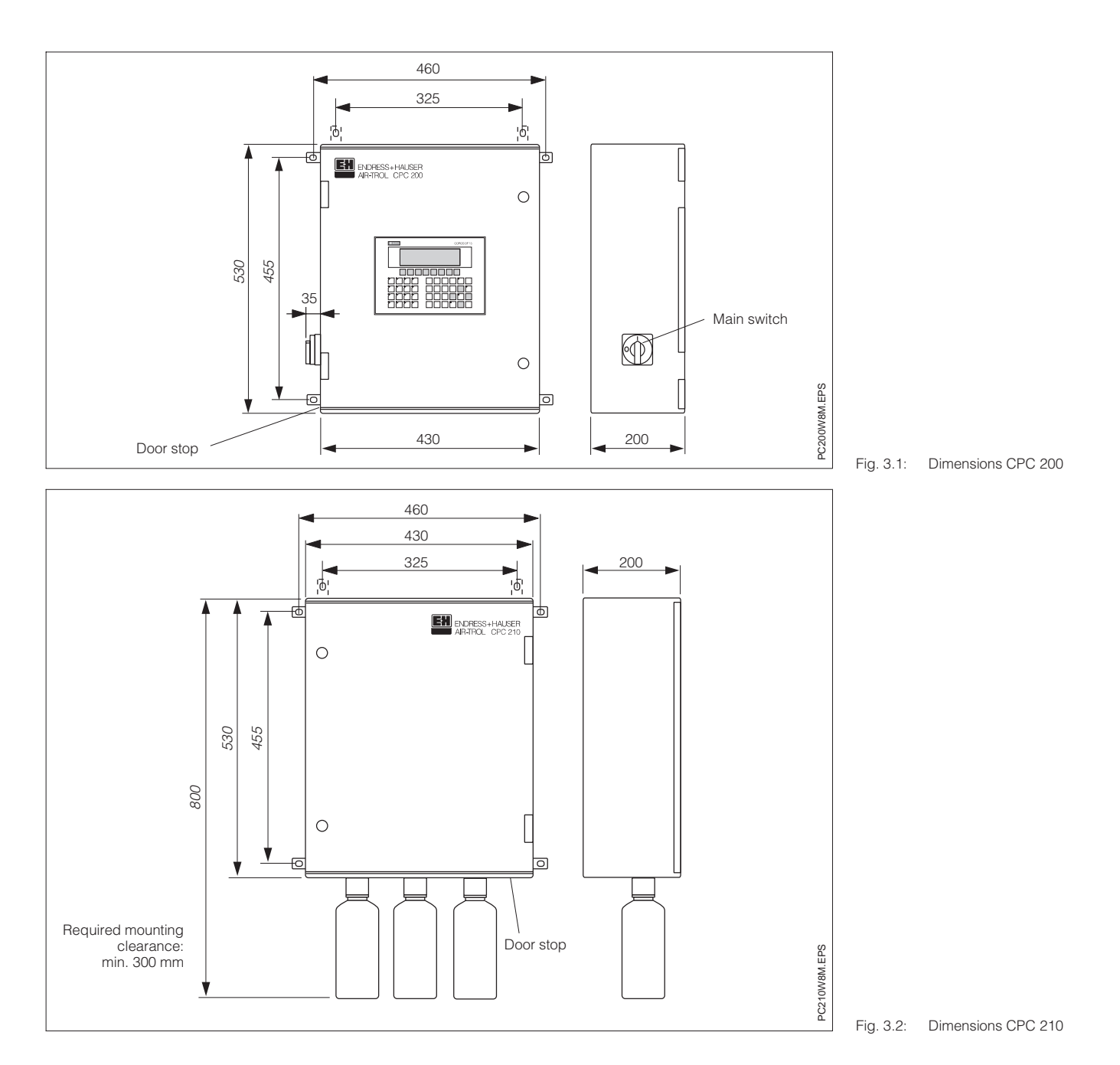

#### 3.2 Installation overview

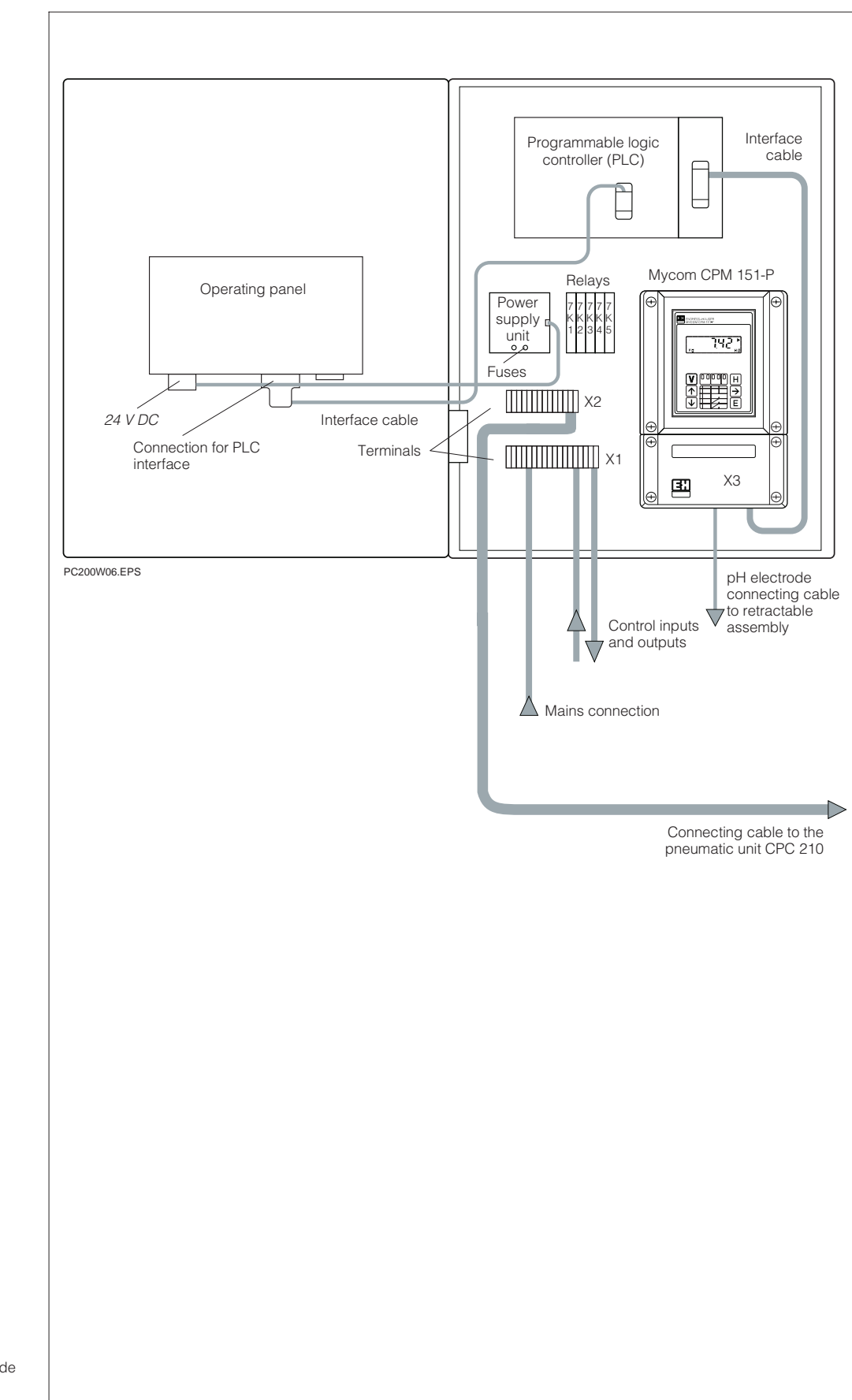

Operating unit CPC 200 (open) Fig. 3.3:

#### Notes:

- Relay designations (from left to right): 7K1, 7K2, 7K3, 7K4, 7K5
   Terminal block X3 is located inside the pH measuring transmitter Mycom CPM 151-P.

### 3. Installation

BE1PC200.CHP

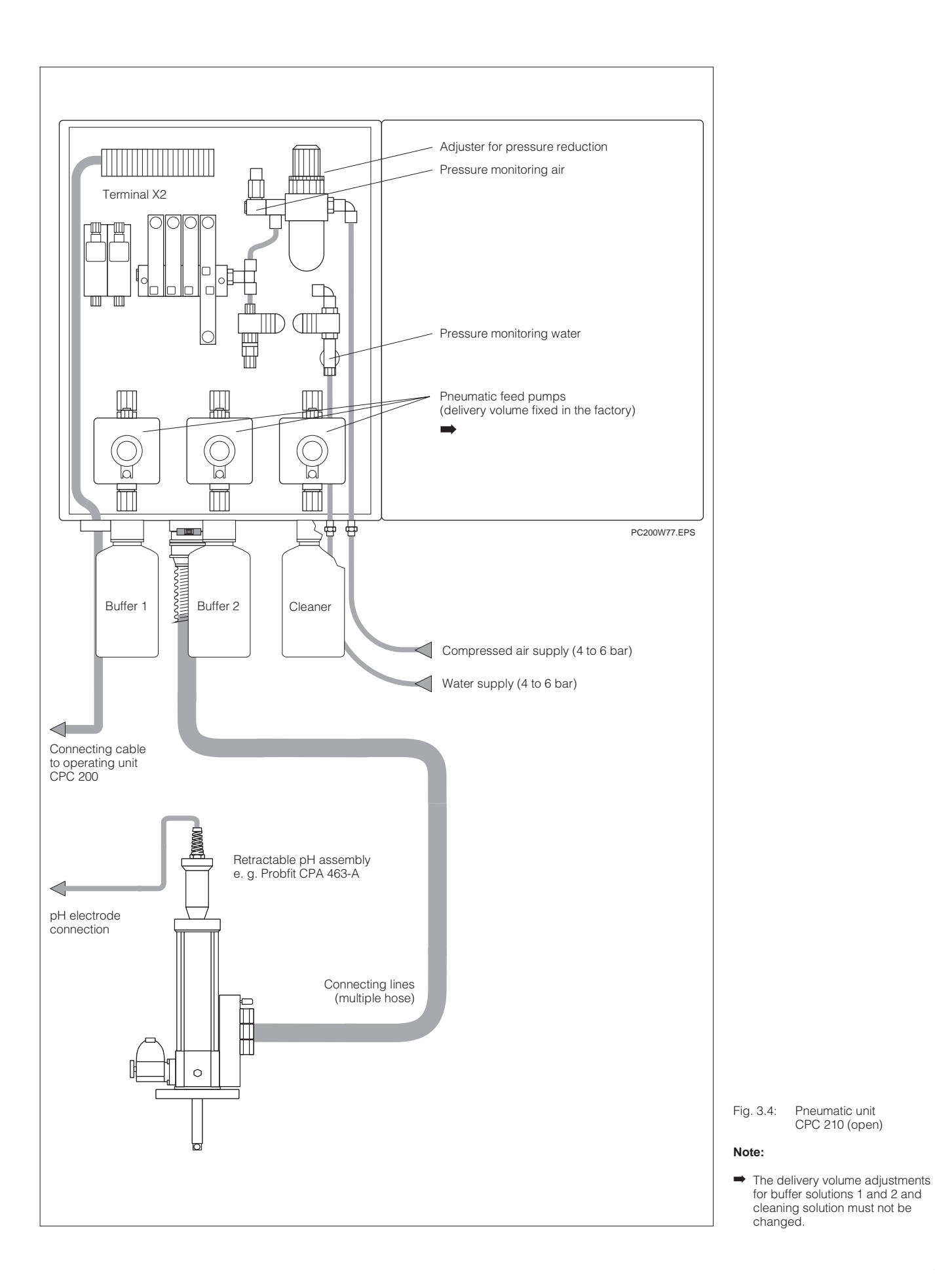

#### 3.3 **Pneumatic connection**

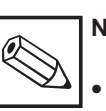

### Note:

Please read chapters 3.2 and 3.4 of the Probfit operating instructions before connecting the pneumatic unit CPC 210 to the retractable assembly Probfit.

• The distance between the pneumatic unit CPC 210 and the retractable assembly Probfit must not exceed 5 m.

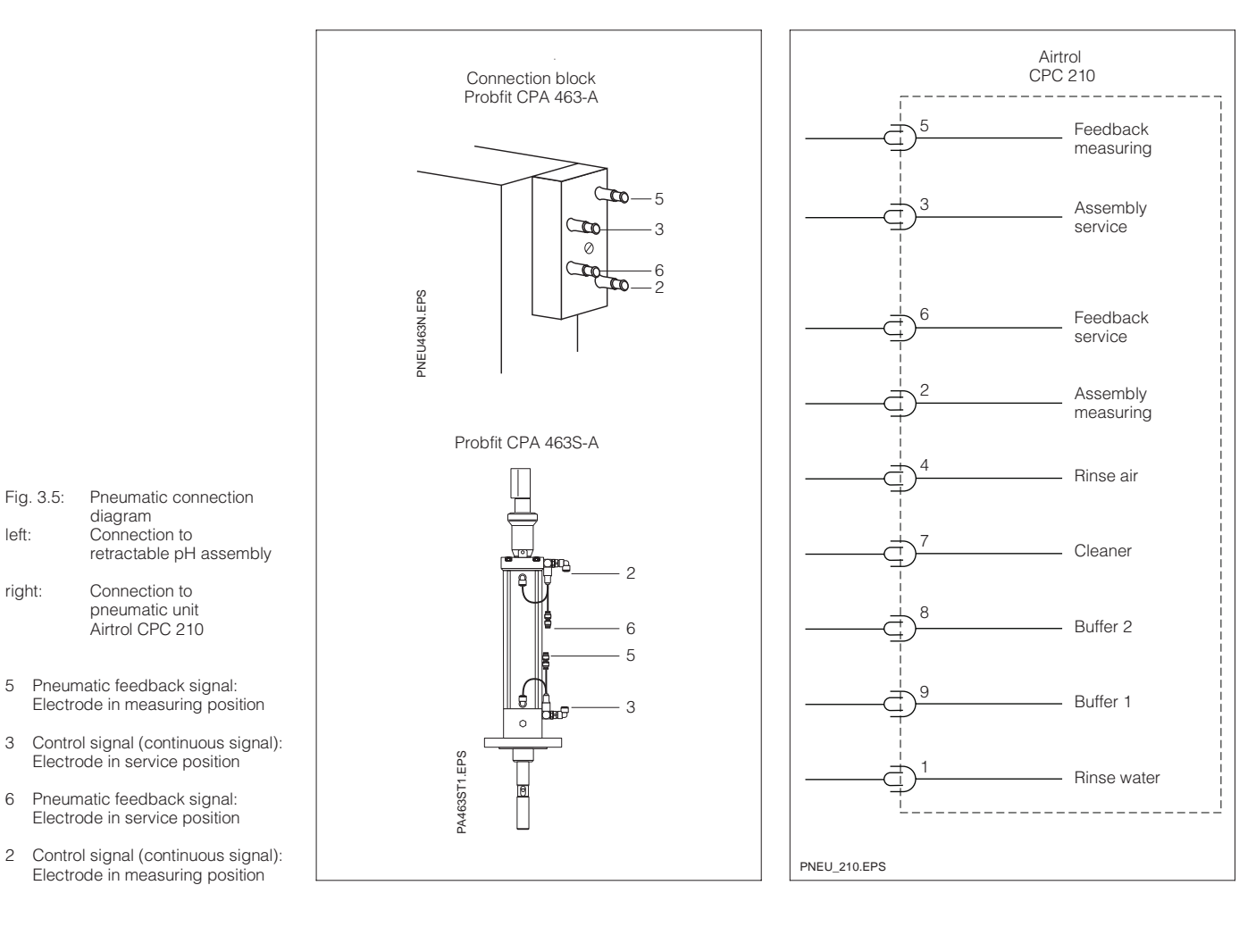

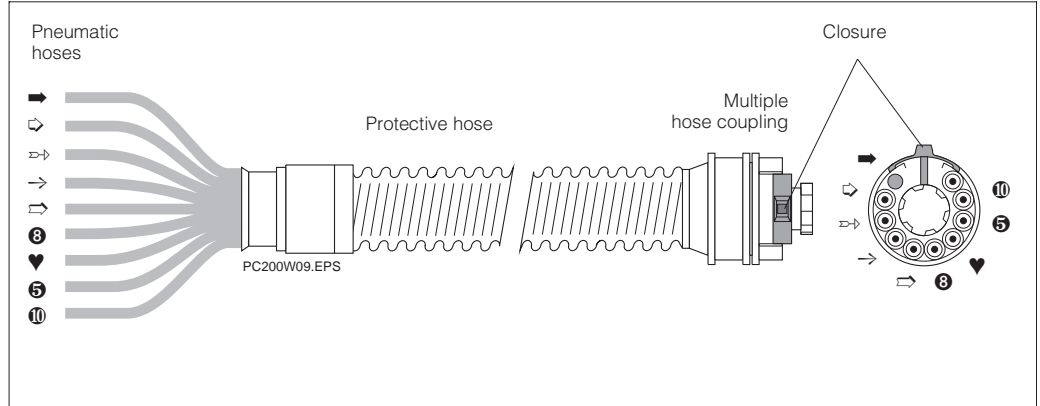

Fig. 3.6: Pneumatic connecting line for connection of Probfit to pneumatic unit Airtrol CPC 210

left:

right:

5

3

6

### 3.3.1 Flow diagram

BE1PC200.CHP

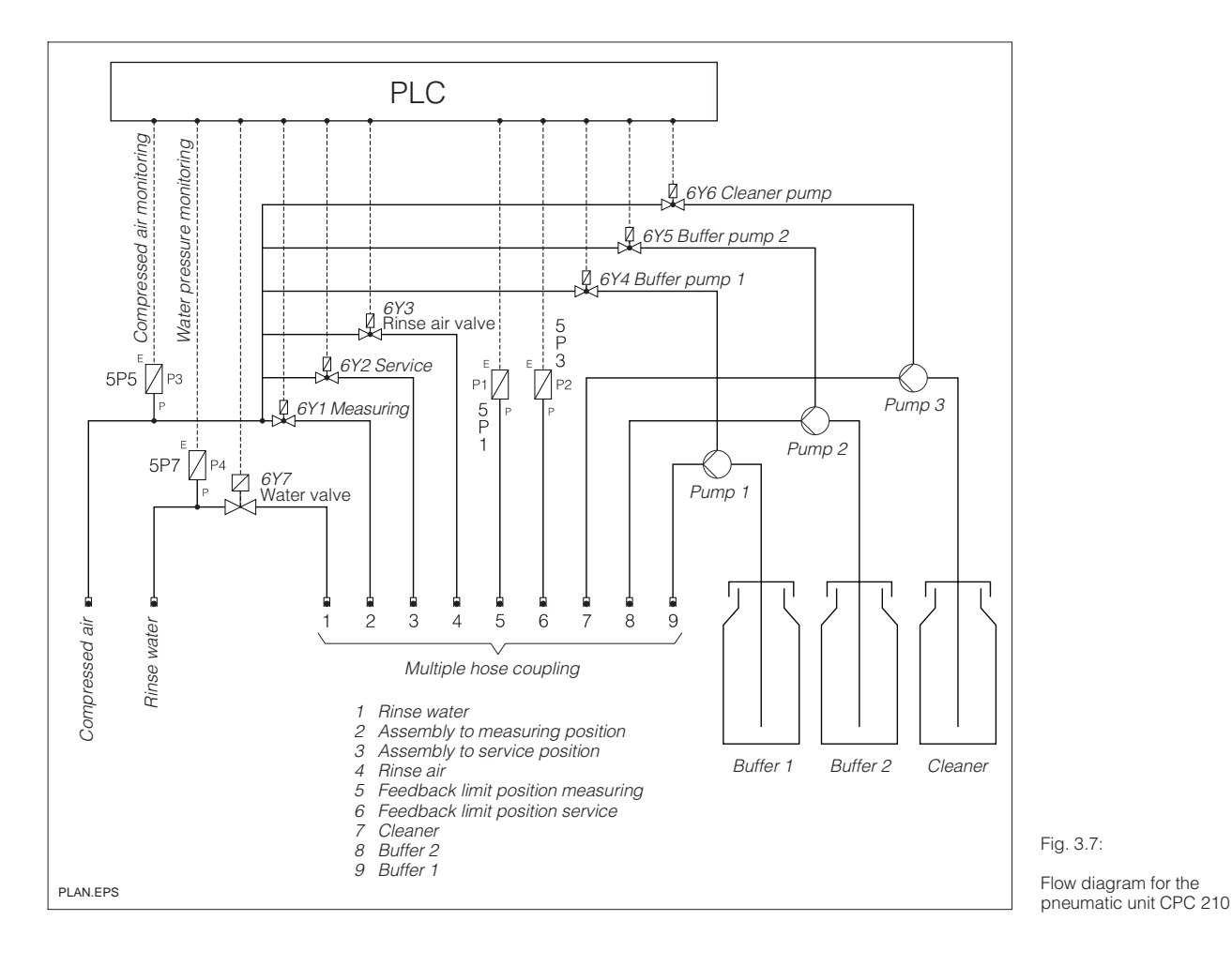

#### 3.4 **Compressed** air connection

The compressed air is supplied via an ID4 / OD6 hose (4 mm inside diameter, 6 mm outside diameter).

The compressed air is to be supplied to the pneumatic unit CPC 210 via a line with a large diameter.

- Air quality:
- filtered (5 µm), water and oil-free 4 to 6 bar
- Air pressure: • Air flow requirement:

max. 20 l/min

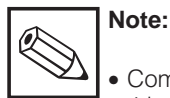

- Compressed air pressures below 4 bar produce the error message "Air pressure too low".
- Please note the applicable regulations for accident prevention and safety for compressed air systems.
- We recommend installing a stopcock close to the compressed air connection.

#### 3.5 Water connection

Screw-type couplings (SERTO system) are used for the water connections (both hoses and pipes with an inside diameter of 4 mm and an outside diameter of 6 mm).

- Water quality:
- city water, free of solid particles Water pressure: 4 to 6 bar

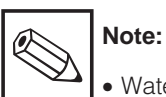

Water pressures below 4 bar

- will produce the error message "Water pressure too low".
- We recommend installing a stopcock close to the water connection.

#### 3.6 **Buffer and cleaner** solutions

The suction lines for the buffer and cleaning solutions go through the cabinet floor directly into the buffer and cleaner solution bottles screwed onto the cabinet.

The suction hoses can be extended if larger buffer and cleaning solution containers are to be used.

The suction height of the pumps is max. 1.5 m.

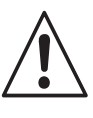

### Warning:

Mechanical shocks on the buffer and cleaner solution bottles or horizontal position of the cabinet may cause penetration of fluid.

#### 3.7 **Connection to** retractable pH assembly

- Connect the pneumatic hoses 1 to 9 to the retractable pH assembly Probfit CPA in accordance with the pneumatic connection diagram (see fig. 3.5). Also refer to the operating instructions for the retractable pH assembly.
- The connections for rinse air, buffer, cleaning agent and rinse water are connected on the assembly.
- Plug in the multiple hose coupling when connecting the pneumatic unit CPC 210 and lock the closure in the "Lock" position.

BE2PC200 CHP

### 4. Electrical connection

### 4.1 Basics for connection

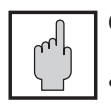

### Caution:

- The unit must be grounded before start-up!
- If faults cannot be remedied, the unit must be removed from service and secured to prevent accidental start-up.
- Before carrying out any installation or maintenance work, the system is to be shut down and the pressure in the hoses is to be released, i. e. set the main switch to OFF and shut off the media (caution: hoses may contain cleaner solution!).

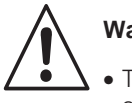

### Warning:

- The notes and warnings in these operating instructions must be strictly adhered to!
- Maintenance work may only be carried out by qualified personnel if the unit remains energised!
- Local power supply company regulations are to be observed!
- Use conductor cross sections in accordance with VDE 0100!
- Retighten all screw terminals before starting up the system!

### Note:

- This system has been built and tested in accordance with VDE 0660 T500 and left the manufacturer's works in perfect condition.
- Any faults in the system may be remedied with the aid of the error list in chapter 7.1.
- Interventions in or changes to the system are impermissible and will void the warranty.
- After installing and connecting the system and assemblies, the entire system should be checked for proper function.

### 4.2 Connection diagram

CPC 200 / 210 and external connections

Refer to the nameplate for the mains power requirements.

The internal supply voltage of the Airtrol is 24 V DC.

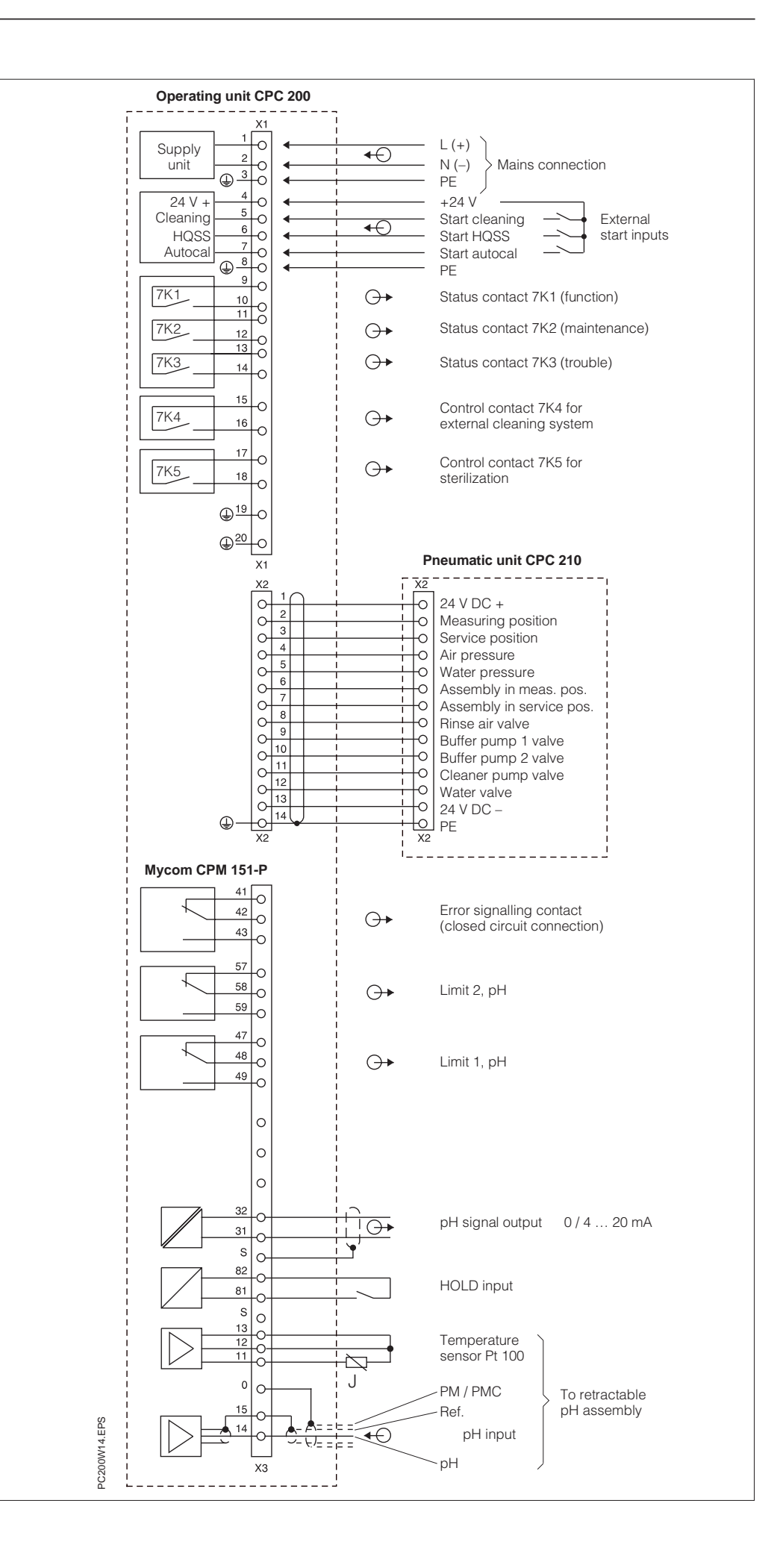

Fig. 4.1: Connection diagram for Airtrol CPC 200 / 210, Mycom CPM 151-P and retractable pH assembly

BE2PC200 CHP

### 4.3 Connection of CPC 200 to CPC 210

The operating unit CPC 200 is connected to the pneumatic unit CPC 210 by means of a 14-wire cable.

### 4.3.1 Connection type selection for pH transmitter Mycom CPM 151-P

- When a retractable Probfit assembly made of PVC or PVDF material is used, the asymmetrical high-impedance type of connection must be chosen on the measuring transmitter.
- When a retractable Probfit assembly made of 1.4571 material is used, the symmetrical high-impedance type of connection must be chosen on the measuring transmitter and an additional connected potential matching.

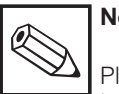

### Note:

Please note the separate operating instructions for the pH measuring transmitter Mycom CPM 151-P and the retractable pH assembly Probfit.

### 4.4 Connective networking of several systems via Profibus

A maximum of 10 systems, each comprising one control unit CPC 200 and one pneumatic unit CPC 210, can be connected via Profibus.

Shielded twisted-pair bus cable is used for bus system wiring (for properties see table in chapter 9). The bus connectors are installed in the PLC at the factory.

### Procedure

- Route and split the bus cable as required.
- Connect the bus cable.
- Enable the terminating resistor on the first and last stations by switching it to the "ON" position.
- Plug in the bus connectors.

### **Bus cable connection**

- Strip the wires according to fig. 4.2.
- Connect the bus cable.
- Always connect through
- $A A A \dots$  and
- B B B …
- Connect the bare screen to the metal guide.

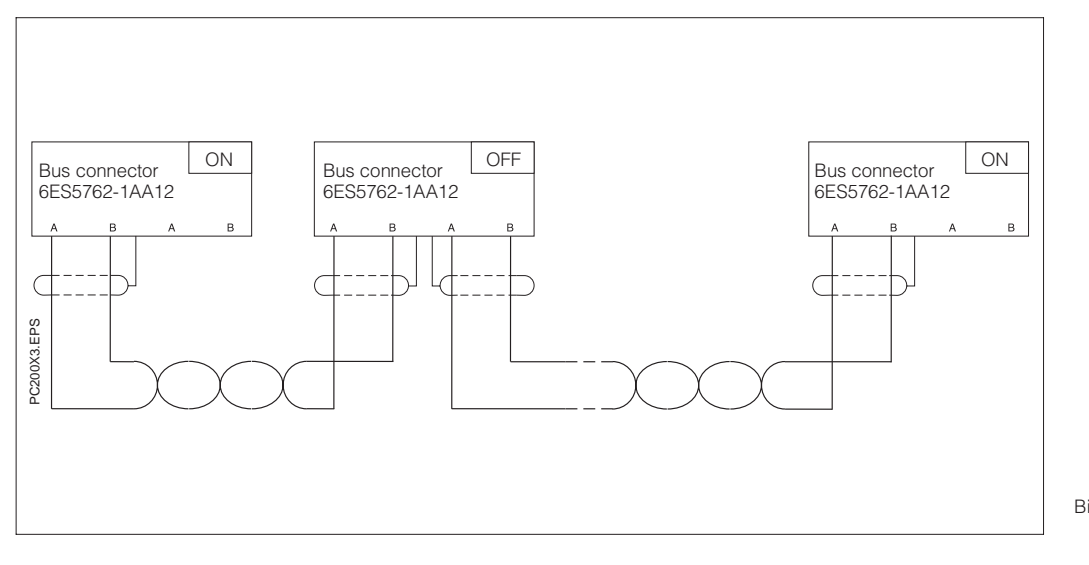

Bild 4.2: Bus cable connection diagram

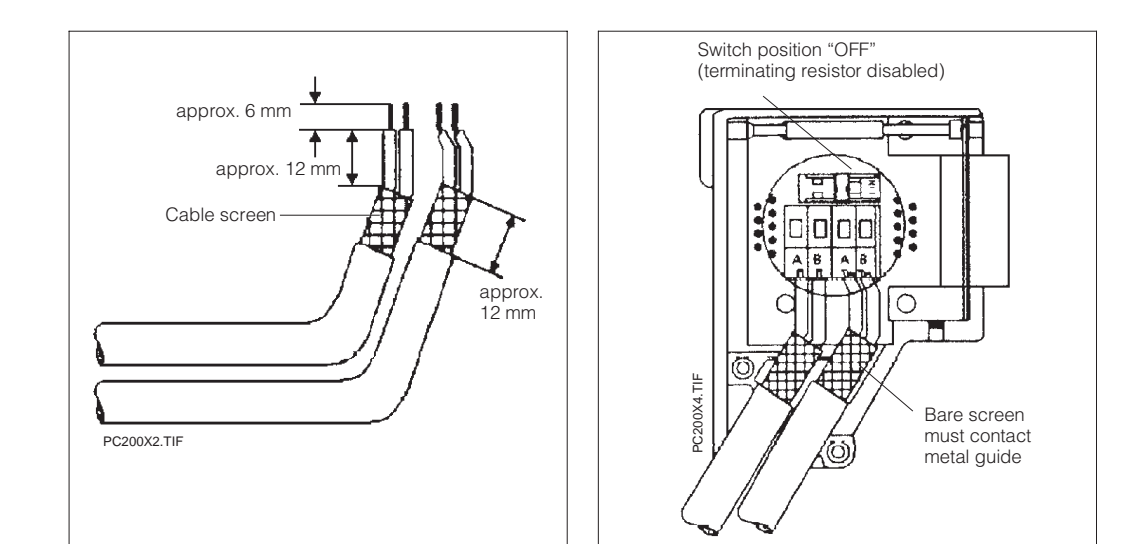

Fig. 4.3:Bus cable stripping<br/>(left)Fig. 4.4:Bus cable connection

(right) in opened connector

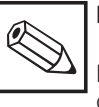

### Note:

Do not twist, stretch or pinch the cables during routing.

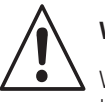

### Warning:

When routing lines outside buildings, the applicable lightning protection and grounding measures must be taken.

- Lines outside buildings are to be run

   in metal pipes grounded on both sides, or
  - in concrete armouring
- Signal lines are to be protected against overvoltage by – varistors, or
  - inert gas-filled lightning arresters
- Install these protective devices where the cable enters the building.

### Note:

The applicable regulations for safety and accident prevention must be observed.

- Prior to power-up, verify that the mains ratings match the ratings on the nameplate.
- Make sure the media air and water are available (stopcocks open).
- The electrode must be installed in the assembly, and the measuring cable must be connected.
- The hoses for air and liquid media must be connected to the assembly.
- The multiple hose coupling in the pneumatic connecting line must be in the "LOCK" position.
- The bottles are filled with the buffer solutions and cleaning agent.
- Switch on the PLC: The switch must be set to "RUN" (LED RUN is on).

### 5.2 Start-up sequence

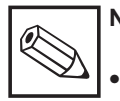

### Note:

- The following steps must be taken before starting up the Airtrol.
- Refer to chapter 6 for a detailed listing of the parameter setting steps.
- Refer to the following tables for a listing of the factory settings.

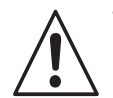

### Warning:

- Prior to performing installation or repair work, release air and water pressure from system sections.
- Do not perform installation or maintenance work while the system is energised.
- Please be aware that the hoses may contain caustic cleaner solutions.

BE2PC200.CHP

### Start-up sequence

| Step 1:<br>Settings on Airtrol system                                            |                                                                                                    |                                                                                                    |                                           |          |
|----------------------------------------------------------------------------------|----------------------------------------------------------------------------------------------------|----------------------------------------------------------------------------------------------------|-------------------------------------------|----------|
| Set main switch to "ON".                                                         |                                                                                                    | The operating panel goes through a start-up<br>routine.<br>Afterwards, the operating display is shown<br>according to fig. 6.2. |                                           |          |
|                                                                                  | Note:<br>The version number<br>start-up sequence is<br>the operating unit we<br>however, of the Airtr                 | displayed du<br>s an internal v<br>nich is indepe<br>ol version nur                                                             | ring the<br>ariable of<br>ndent,<br>nber. |          |
| Step 2:<br>Settings on pH measuring transm<br>(see chapter 8 of operating instru | nitter Mycom (<br>uctions for My                                                                                      | CPM 151-P<br>com CPM 151-P)                                                                                                    |                                           |          |
| Unlocking the start-up level<br>(Matrix field V8 / H9: "Code 2222                | 2" + "Enter")                                                                                                    |                                                                                                    |                                           |          |
| For measurement and calibration                                                  | ו                                                                                                    |                                                                                                    |                                           |          |
| Matrix field                                                                     | Function                                                                                                    |                                                                                                    | Parameter s                               | settings |
|                                                                                  |                                                                                                    |                                                                                                    | Factory                                   | User     |
| V0 / H3                                                                          | Toggle 0 / 4<br>0 = 0 20<br>1 = 4 20                                                                                  | 20 mA<br>0 mA<br>0 mA                                                                                                    | 1                                         |          |
| V0 / H4                                                                          | pH at 0 / 4 m                                                                                                    | A                                                                                                    | 2.00                                      |          |
| V0 / H6                                                                          | pH at 20 mA                                                                                                    |                                                                                                    | 12.00                                     |          |
| V1 / H3                                                                          | Determine th<br>compensation<br>automatic<br>manual (0                                                                | ne temperature<br>on:<br>(1 = ATC) <b>or</b><br>= MTC)                                                                          | 1                                         |          |
| V1 / H4                                                                          | Entry of refer<br>for MTC                                                                                             | rence temperature                                                                                                    | 25 °C                                     |          |
| V1 / H5                                                                          | Determine th<br>AUTOmati                                                                                              | ne calibration type:<br>c (= 1)                                                                                                 | 1                                         | 1        |
| V8 / H3                                                                          | Toggle the pH input<br>0 = symmetric<br>1 = asymmetric<br>(1 for use of assemblies without<br>potential matching pin) |                                                                                                    | 0                                         |          |
| For limit function or control and a                                              | For limit function or control and alarm                                                                               |                                                                                                    |                                           |          |
| V4 / H0 and V5 / H0                                                              | Determine the controller type<br>0 = controller OFF<br>1 = limit contacter                                            |                                                                                                    | 1                                         |          |
| V4/H1 and V5/H1                                                                  | Control characteristic for<br>pulse-length or pulse-frequency<br>controller                                           |                                                                                                    |                                           |          |
| V7 / H1                                                                          | Alarm delay                                                                                                    | time                                                                                                    | 30                                        |          |

# Warning:

The interface parameters of the pH transmitter must not be modified,

BE2PC200.CHP

| C+           |     | Ω. |
|--------------|-----|----|
| 516          | רזב |    |
| <b>v j v</b> |     |    |

Settings via operating panel (main menu: "PASSWORD", "CONFIGURATION")

| Eurotion description                                                                                                    | Value range                                     | Parameter settings                                         |      | Descriptio |
|----------------------------------------------------------------------------------------------------|-------------------------------------------------|------------------------------------------------------------|------|------------|
| r unction description                                                                                                    | value range                                     | Factory                                                    | User | chapter:   |
| Password                                                                                                    |                                                 |                                                            |      | 629        |
| <ul> <li>Determination of passwords         <ul> <li>level 9 = complete<br/>operation and configuration</li> <li>level 3 = complete<br/>operation with calibration<br/>and configuration,<br/><b>not, however</b>,<br/>password editing, service,<br/>Profibus address and clock</li> <li>level 1 = menu item<br/>"language / contrast"<br/>of the main menu</li> </ul> </li> </ul> | levels 1, 3 and 9                               | 2222<br>1111<br>(must be<br>entered by<br>Superuser!)<br>— |      | 0.3.8      |
| Buffers                                                                                                    |                                                 |                                                            |      | 635        |
| <ul> <li>2 values for buffer solution</li> <li>upper value</li> <li>lower value</li> </ul>                                                                                                    | 0.00 to 14.00 pH<br>0.00 to 14.00 pH            | 7.00<br>4.00                                               |      | 0.0.0      |
| Volumes                                                                                                    |                                                 |                                                            |      | 636        |
| <ul> <li>Volume of bottle with</li> <li>buffer solution 1</li> <li>buffer solution 2</li> <li>cleaner solution</li> </ul>                                                                                                    | 0.3 to 20.0 l<br>0.3 to 20.0 l<br>0.3 to 20.0 l | 1.0<br>1.0<br>1.0                                          |      | 0.0.0      |
| <ul> <li>Pump delivery volume for</li> <li>buffer pump 1</li> <li>buffer pump 2</li> <li>cleaner pump</li> </ul>                                                                                                    | 10 to 70 ml<br>10 to 70 ml<br>10 to 70 ml       | 30<br>30<br>30                                             |      |            |
| <ul> <li>Typical volumes for the rinse<br/>chambers:</li> <li>Probfit CPA 463</li> <li>Probfit CPA 463S</li> <li>Probfit CPA 465</li> <li>1 m hose with 6 mm inside<br/>diameter</li> </ul>                                                                                                    | 30 ml<br>25 ml<br>30 ml<br>13 ml                | <br>                                                       |      |            |

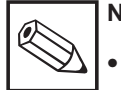

### Note:

• When using external buffer and cleaner solution containers, these must not be placed more than 1.5 m below the pneumatic unit CPC 210 in order for the pump to deliver the fluid in question. • The filling of buffer and cleaner solution bottles must be acknowledged with the following function keys:

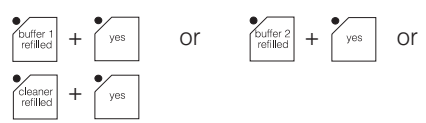

### Start-up sequence

Step 3: Settings via operating panel

|                                                                                                    |                                                                                                    | Parameter s                 | settings | Descriptio       |
|----------------------------------------------------------------------------------------------------|----------------------------------------------------------------------------------------------------|-----------------------------|----------|------------------|
| Function description                                                                                                    | Value range                                                                                                    | Factory                     | User     | n in<br>chapter: |
| Times                                                                                                    |                                                                                                    |                             |          | 6.2.2            |
| <ul> <li><i>Cleaning</i></li> <li>stand by time until rinse t0</li> <li>rinse time t1</li> <li>soak time for cleaner t2</li> <li>rinse after cleaner t3</li> <li>8 start times</li> <li>weekday</li> <li>enable (activation of start time)</li> </ul> | 0 to 999 s<br>0 to 999 s<br>0 to 999 s<br>0 to 999 s<br>00:00 to 23:59 hours<br>0 = daily<br>1 to 7 = Mon to Sun<br>0 = OFF, 1 = ON | 5<br>5<br>10<br>5<br>—<br>0 |          | 0.3.3            |
| <ul> <li>HQSS (quick test)</li> <li>4 start times</li> <li>weekday</li> <li>enable</li> <li>time for measured value<br/>stabilization</li> <li>t9</li> </ul>                                                                                          | 00:00 to 23:59 hours<br>0 = daily<br>1 to 7 = Mon to Sun<br>0 = OFF, 1 = ON<br>10 to 999 s                                          | <br>0<br>30                 |          |                  |
| <ul> <li>Autocal</li> <li>4 start times</li> <li>weekday</li> <li>enable</li> </ul>                                                                                                    | 00:00 to 23:59 hours<br>0 = daily<br>1 to 7 = Mon to Sun<br>0 = OFF, 1 = ON                                                         | <br>0<br>0                  |          |                  |
| <ul> <li>Sterilization</li> <li>sterilization time t5</li> </ul>                                                                                                    | 0 to 99 min                                                                                                    | 0                           |          |                  |
| <ul> <li>Interval mode</li> <li>stand by time t4</li> <li>measuring time t6</li> </ul>                                                                                                    | 0 to 999 min<br>0 to 999 min                                                                                                    | 10<br>2                     |          |                  |
| <ul> <li>General</li> <li>air rinse time t7<br/>(blowing out of pH<br/>measuring chamber;<br/>for HQSS and autocal)</li> </ul>                                                                                                    | 5 to 999 s                                                                                                    | 5                           |          |                  |
| <ul> <li>time for external<br/>cleaning t8<br/>(for cleaning, HQSS<br/>and autocal)</li> </ul>                                                                                                    | 0 to 999 s                                                                                                    | 0                           |          |                  |
| <ul> <li>rinse time after buffer t10<br/>(for HQSS and autocal)</li> <li>current output</li> </ul>                                                                                                    | 1 to 999 s                                                                                                    | 1                           |          |                  |
| delay time t11<br>(When the pH assembly<br>has returned to the<br>measuring position after<br>HQSS or autocal, the<br>current output stays on<br>"HOLD" for the duration<br>of the delay time.)                                                       | 1 to 999 s                                                                                                    | 1                           |          |                  |

BE2PC200.CHP

Step 3:

Settings via operating panel

| Function description                                                                                                    |                                                                                                    | Value range                                                                                                    | Parameter s<br>Factory                        | ettings<br>User | Descriptio<br>n in<br>chapter: |
|----------------------------------------------------------------------------------------------------|----------------------------------------------------------------------------------------------------|----------------------------------------------------------------------------------------------------|-----------------------------------------------|-----------------|--------------------------------|
| Limits                                                                                                    |                                                                                                    |                                                                                                    |                                               |                 |                                |
| <ul> <li>Alarm</li> <li>pH:</li> <li>temp.:</li> <li>Calibration</li> <li>slope:</li> </ul>                                                                                                    | upper limit<br>lower limit<br>upper limit<br>lower limit<br>upper level<br>lower level               | 0.00 to 14.00 pH<br>0.00 to 14.00 pH<br>-15.0 to +150.0 °C<br>-15.0 to +150.0 °C<br>65.0 to 110.0%<br>65.0 to 110.0% | 10.00<br>2.00<br>50.0<br>0.0<br>110.0<br>65.0 |                 | 6.3.2                          |
| <ul> <li>zero point:</li> <li>2 pH window:</li> <li>window 1:</li> <li>window 2:</li> </ul>                                                                                                    | upper level<br>lower level<br>s for HQSS<br>upper limit<br>lower limit<br>upper limit<br>lower limit | 5.50 to 9.50 pH<br>5.50 to 9.50 pH<br>0.00 to 14.00 pH<br>0.00 to 14.00 pH<br>0.00 to 14.00 pH<br>0.00 to 14.00 pH   | 9.50<br>5.50<br>7.50<br>6.50<br>4.50<br>3.50  |                 |                                |
| <ul> <li>Cleaning</li> <li>Number of cleaning cycles<br/>for cleaning, HQSS and<br/>autocal</li> <li>Toggle between internal and<br/>external cleaning system<sup>1</sup></li> <li>Switch on back-pressure<br/>water<sup>2</sup></li> </ul> |                                                                                                    | 1 to 9<br>0 = internal<br>1 = external<br>0 = OFF, 1 = ON                                                            | 1<br>0<br>0                                   |                 | 6.3.4                          |
| PLC clock<br>- Date<br>- Time<br>- Weekday                                                                                                    |                                                                                                    | 01.01.00 to 31.12.99<br>00:00 to 23:59 hours<br>1 to 7 = Mon to Sun                                                  |                                               |                 | 6.3.7                          |

Remark:

<sup>1</sup> Toggle cleaning system
 0 = Internal cleaning system
 1 = External cleaning system

<sup>2</sup> Switch on back-pressure water When the pH electrode is retracted or moved into the process, a short-time overlap between process and outlet occurs with some retractable assemblies, e. g. Probfit CPA 463. To prevent intrusion of fibrous or abrasive media into the seal and rinse area of the assembly, back-pressure water can be switched on when the assembly is retracted or moved into the process. An additional outlet valve (accessory for the assembly) ensures that the back-pressure does not escape through the outlet. *Note:* The back-pressure must exceed the process pressure.

### Start-up sequence

| Step 4:<br>Functional test       |                                                                                                    |
|----------------------------------|----------------------------------------------------------------------------------------------------|
| Selection of "manual" mode       | Press the function key and follow the directions on the display.                                                                                                    |
| Switching to enlarged display    | Press the tinction key.                                                                                                    |
| Priming / checking of hoses      | <ul> <li>Press the buffer 1 function key until the buffer shown on the display.</li> <li>Press the air function key for 3 seconds.</li> <li>The calibration chamber is blown out.</li> <li>Repeat these steps for buffer 2 and cleaner.</li> </ul> |
| Water valve test                 | Press the function key in the "manual" mode.                                                                                                    |
| Return to normal display         | Press the key twice.                                                                                                    |
| Selection of "automatic" mode    | Press the function key.<br>The pH electrode moves to measuring position.<br>Follow the function sequence by observing the operating panel display.                                                                                                 |
| Manual start of a cleaning cycle | Press the function key.<br>Follow the function sequence by observing<br>the operating panel display.<br>When the cycle is complete, the electrode<br>returns to the measuring position.                                                            |
| Manual start of an HQSS cycle    | Press the Hoss       function key.         Follow the function sequence by observing the operating panel display.         When the cycle is complete, the electrode returns to the measuring position.                                             |
| Manual start of an autocal cycle | Press the function key.<br>Follow the function sequence by observing<br>the operating panel display.<br>When the cycle is complete, the electrode<br>returns to the measuring position.                                                            |

#### 6. Operation

The operating panel for communication between the Airtrol and the operator consists of a display and a keypad.

#### Display

The display can show 8 lines of 40 characters each. The display is backlit.

The contrast can be adjusted to the ambient lighting conditions. There are two possibilities to proceed:

- By the "Shift" and "+/-" keys
  - Press the "Shift" key
  - (it switches into the contrast mode)
  - Adjust contrast by the "+/-" key
  - Press the "Shift" key again
- In the menu item "language / contrast" of the main menu (see chapter 6.2).

MAN

MAN

II

temp.:

pH value:

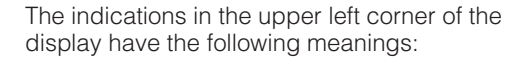

- AUTO automatic mode of operation
- MAN manual mode of operation

interval mode

- CLEAN cleaning
- HQSS High Quality Sensor check System

ACAL autocal

Ι S

- back-pressure water HOLD
- Н

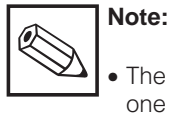

- The contrast may change within one hour of power-up.
- The keys are active when the corresponding LED flashes.

SIEMENS COROS OP 15 MAN II I 14:30:00 pH value: 6.96pН temp.: 25.9°C **F1** F2 F3 F4 F5 F6 F8 F7 • DEL 1 7 8 ΠJ 9 man auto no INS DIR ESC **4**<sup>D</sup> 5<sup>E</sup> HARD COPY  $\ominus$ 6 buffer 2 buffe ACK 2<sup>B</sup> buffer 1 refilled buffer 2 refilled cleaner 1 3 SHIFT ai ◀ ່ Î  $\rightarrow$ edit menu 0 HQSS . autocal +/-ENTER

6.96 25.9

pH value: temperature:

\_\_\_\_\_ I

Р<mark>Ч</mark>С

6.96

25.9

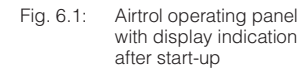

#### Note:

C d

COUCDE

C200E11.EPS

°C200E33.EPS

14:30:00

DH

The LEDs of the function keys (left key block) beam depending on the current program step, not, however, the LEDs of the function keys

- "cleaner refilled"
- "buffer 1 refilled"

- "buffer 2 refilled"

Fig. 6.2: Airtrol normal display indication

- Fig. 6.3: Airtrol enlarged display
  - indication (see chapter 6.2)

6. **Operation** 

BE3PC200.CHP

#### Menu function keys

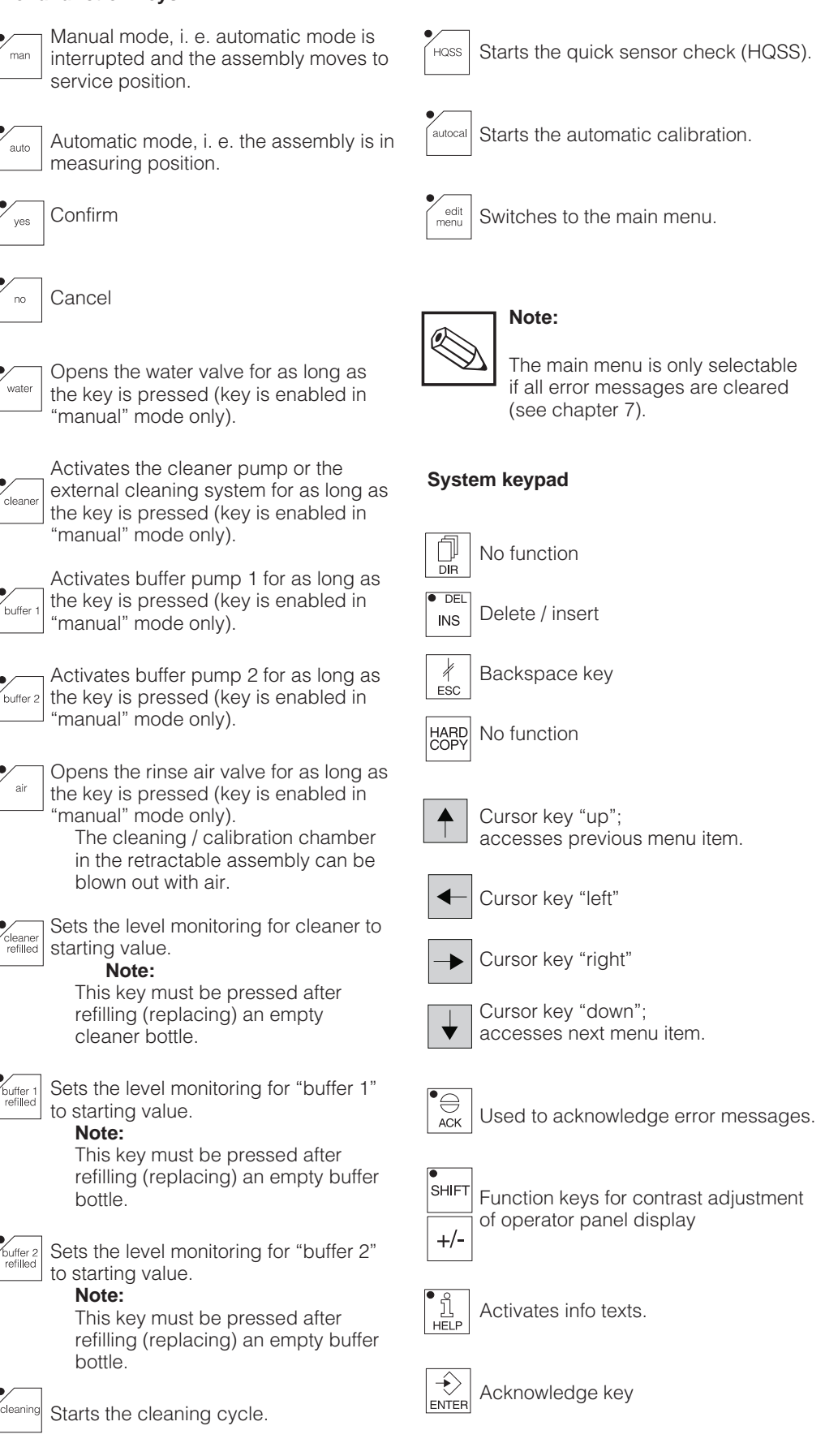

### 6.1 Modes of operation

The operation of the Airtrol is menu-driven. Two modes of operation are available:

- "Man(ual)" mode of operation, i. e. operation via the operating panel.
  - The retractable assembly is in service position.
- "Auto(matic)" mode of operation, controlled via real-time clock, contact inputs or L2 bus (Profibus).
  - The retractable assembly is in measuring position.

The mode of operation is indicated in the upper left corner of the normal or enlarged display by "MAN" or "AUTO" (see figs. 6.2 and 6.3).

The parameters for the control unit Airtrol CPC 200 are set via the operating panel.

The parameters for the pH measurement integrated in the system are set directly on the Mycom CPM 151-P pH measuring transmitter located in the control unit Airtrol CPC 200.

### 6.2 Airtrol menu structure

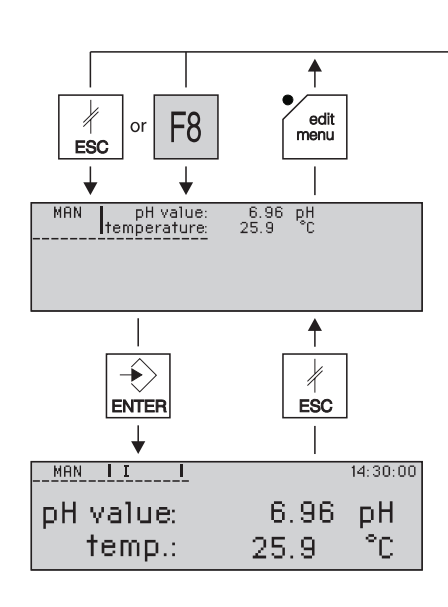

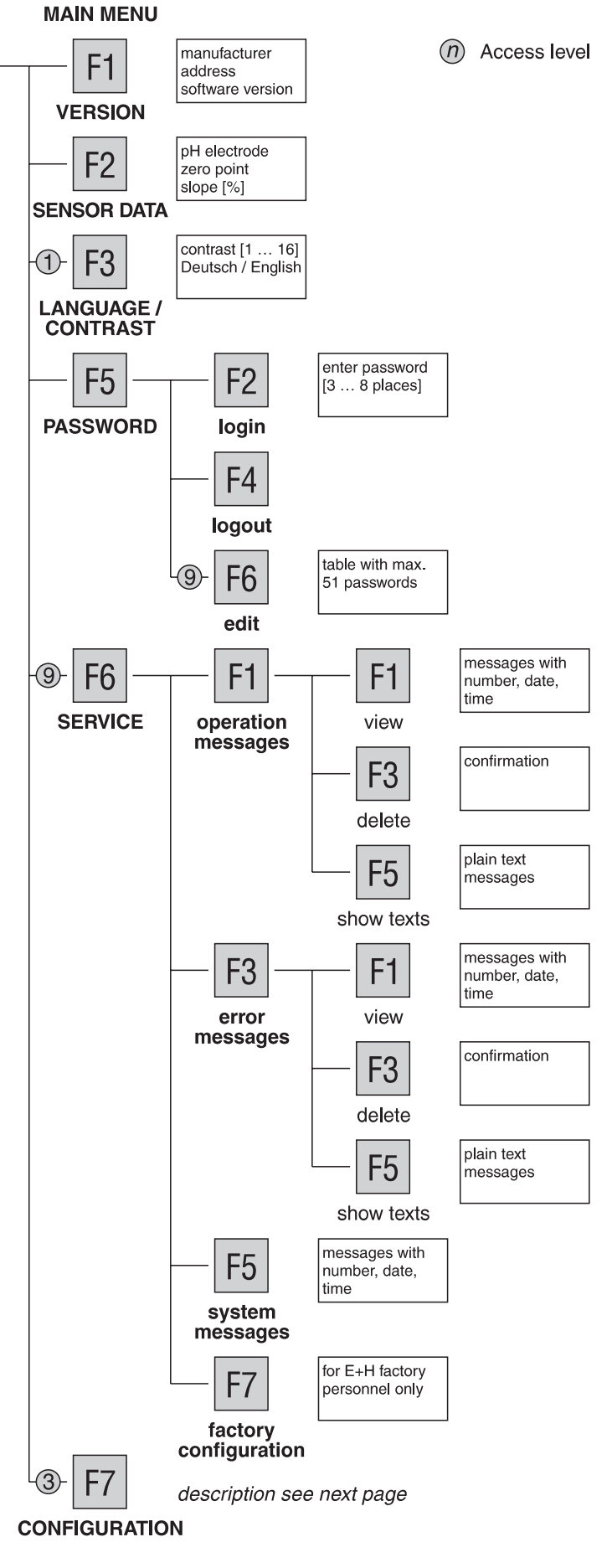

BE3PC200.CHP

MAIN MENU

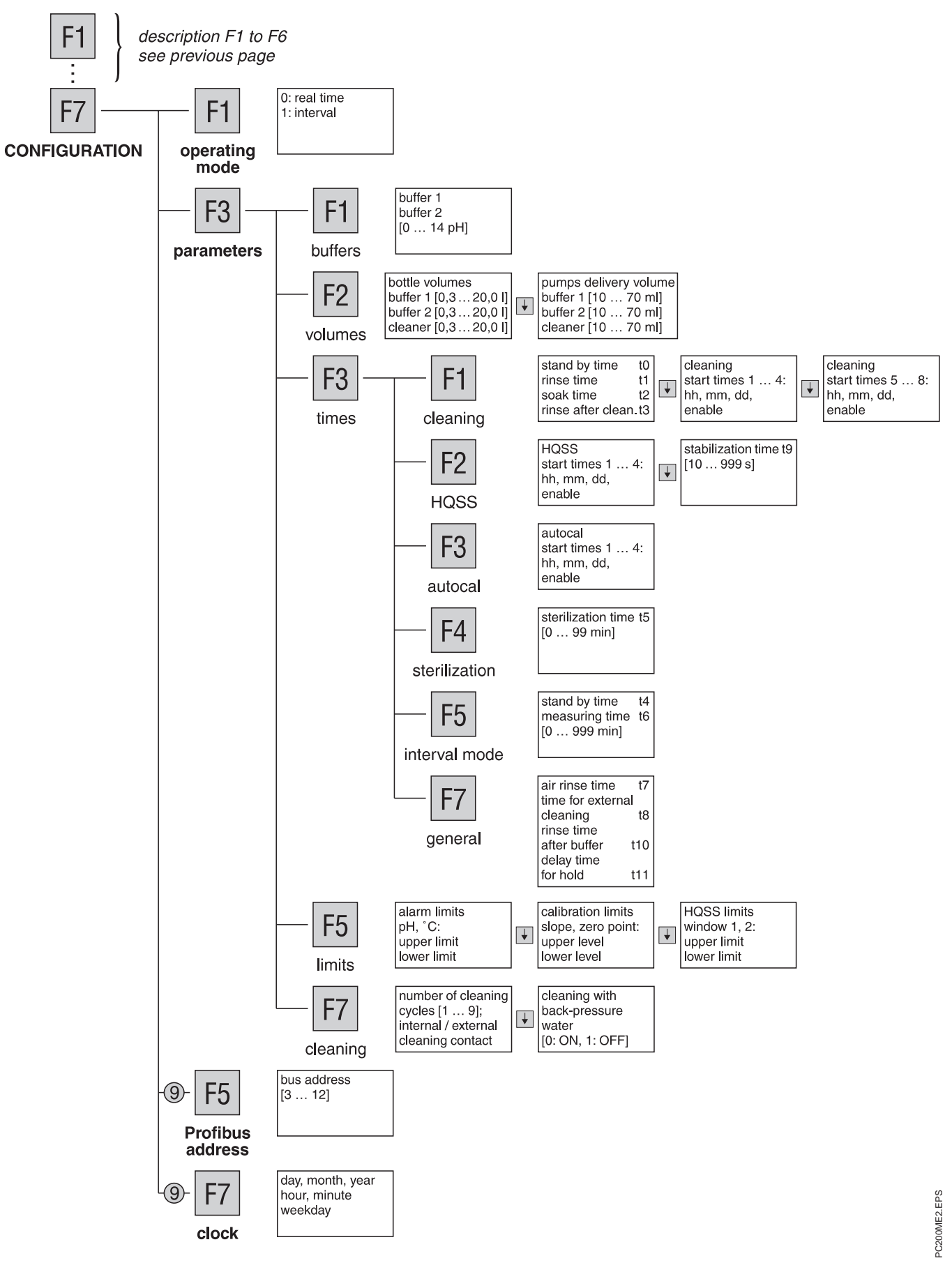

### 6.3 Single menus

The main menu is accessed by the  $\int_{menu}^{edit}$  key.

The single menus are selected by the softkeys:

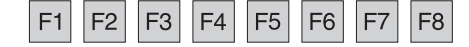

|            | Note: |
|------------|-------|
| $\bigcirc$ | The c |

The configuration menu is only selectable if all error messages are cleared (see chapter 7).

The following cursor keys are used to select the menu items:

and 1

To change the value of a menu item, select the desired digit by moving the cursor with one of the following cursor keys:

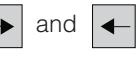

A value may be changed using the numeric keypad. A flashing value indicates that this is the value that will be overwritten.

To return to the next menu level above, press

### 6.3.1 Password entry

The password serves to protect the entire system.

#### Access code

The access code for different user groups is defined via the password menu.

The basic access code and level structure is as follows:

The codes for access levels 1, 3 and 9 are user-definable. The Superuser password mentioned is the factory default password stored in the system. It can be replaced by user codes.

For safety reasons, you should make a note of your password and keep it in a safe place in order to prevent system access by unauthorised persons.

| Access level | Designation       | Password   | Access for                                                                                                    |
|--------------|-------------------|------------|----------------------------------------------------------------------------------------------------|
| 1            | Operator in field | e. g. 3333 | Menu item<br>"language / contrast"<br>of the main menu                                                                                                    |
| 3            | Operator in field | e. g. 1111 | Complete operation with<br>calibration and configuration<br>(display only),<br><b>not, however,</b><br>password editing, service,<br>Profibus address and clock |
| 9            | Superuser         | 2222       | All functions, i. e.<br>complete operation<br>and configuration                                                                                                 |

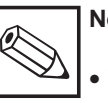

### Note:

• The access levels 2 and 4 to 8 are not defined in the control, i. e. they are without further functions. For example, level 4 can execute the same functions as level 3. • Factory default setting for the password is "2222". To change the password refer to chapter 6.3.8.

BE3PC200.CHP

### Login

The following steps are required for password entry:

| • Press                                                                            |                                                                                                    |
|------------------------------------------------------------------------------------|----------------------------------------------------------------------------------------------------|
| You are in the main menu.                                                          | Password ****                                                                                                    |
| Press F5 You are in the password menu.                                             | • Press 🕂                                                                                                    |
| <ul> <li>Press F2 for login.</li> <li>The "password" entry field opens.</li> </ul> | The access level corresponding to the password you have just entered is indicated (the example shows the Superuser level 9). |
| Password 0                                                                         | Password                                                                                                    |
| Password level                                                                     | • Press $\begin{bmatrix} n \\ ESC \end{bmatrix}$ to return to the starting point.                                            |

• Enter your password, e. g. "9999", via the numeric keypad.

### 6.3.2 Limit settings

(detailed representation)

You are in the main menu and have already entered your password.

• Press F7

You are in the configuration menu.

• Press F3

You are in the parameter menu.

• Press F5

The menu item "alarm limits" is displayed, where you can enter the upper and lower limits for pH (0 to 14 pH) and temperature (-15 to +150 °C). The cursor flashes in the "upper limit pH" entry field.

|             | ALARM LIMITS |    |
|-------------|--------------|----|
| upper limit | pH :         | pH |
| lower limit | pH :         | pH |
| upper limit | temp. :      | ℃  |
| lower limit | temp. :      | ℃  |

- Enter the new value via the numeric keypad. The entire value now flashes.
- Press

The new value is accepted and ceases to flash.

- Use the same procedure to enter "lower limit pH", "upper limit temp." and "lower limit temp.".
- Press ♦

This takes you to the menu item "calibration limits", where you can enter the upper and lower levels for slope (65 to 110% of the theoretical slope) and zero point (5.50 to 9.50 pH).

|                       | CALIBRATI                                                | ON LIMITS |                    |
|-----------------------|----------------------------------------------------------|-----------|--------------------|
| slope:<br>zero point: | upper level<br>lower level<br>upper level<br>lower level | :         | %<br>%<br>pH<br>pH |

Enter the values and confirm them by

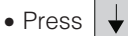

This takes you to the menu item "HQSS limits", where you can enter the upper and lower limits for the HQSS windows 1 and 2 (0.00 to 14.00 pH).

|           | HQSS L                     | IMITS |          |
|-----------|----------------------------|-------|----------|
| window 1: | upper limit<br>Iower limit | :     | рН<br>рН |
| window 2: | upper limit<br>lower limit |       | рН<br>рН |

 When you finished entering parameters, to return to the starting point. press (

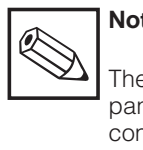

## Note:

The limits entered via the operating panel only affect relay 7K3 as a common signal. Further limits can be entered separately on the Mycom. However, exceedings of these values also affect 7K3 (see Mycom operating instructions).

### 6.3.3 Time settings

You are in the main menu and have already entered your password.

• Press F7

You are in the configuration menu.

• Press F3

You are in the parameter menu.

• Press F3 again.

You are in the time menu.

### Cleaning

• Press F1

You can now enter all times for cleaning. The first menu item is "general times for cleaning".

| GENERAL TIMES FOF                              | R CLEANING | G            |
|------------------------------------------------|------------|--------------|
| stand by time until rinse:<br>rinse time:      | t0<br>t1   | sec.         |
| soak time for cleaner:<br>rinse after cleaner: | t2<br>t3   | sec.<br>sec. |

Entry range for t0 to t3: 0 to 999 s.

- Enter the times and confirm them by
- Press

In the menu items "start cleaning 1...4" and "start cleaning 5...8" you can enter a maximum of altogether 8 start times to start the cleaning cycle. These start times are controlled by the built-in real-time clock and can be used for daily cleaning or cleaning on a specific weekday.

|                                                              | START CLEAN    | IING 14              |                                      |
|--------------------------------------------------------------|----------------|----------------------|--------------------------------------|
| clean. 1: hh<br>clean. 2: hh<br>clean. 3: hh<br>clean. 4: hh | mm<br>mm<br>mm | dd<br>dd<br>dd<br>dd | enable<br>enable<br>enable<br>enable |

|                                                              | START CLEAN    | IING 58              |                                      |
|--------------------------------------------------------------|----------------|----------------------|--------------------------------------|
| clean. 5: hh<br>clean. 6: hh<br>clean. 7: hh<br>clean. 8: hh | mm<br>mm<br>mm | dd<br>dd<br>dd<br>dd | enable<br>enable<br>enable<br>enable |

• Use the cursor keys to move between the entry fields. Confirm your settings by

The settings become active after entering "1" in the "enable" field.

• When you finished entering parameters, press to return to the starting point.

HQSS

The HQSS "High Quality Sensor check System" is used to check the pH electrode quickly by means of the two buffer solutions.

The HQSS check tests whether the pH electrode reaches a specific pH window within a given period of time when pH buffer solution is supplied. This check does not constitute a calibration of the pH electrode. It has the following advantages:

- The current calibration remains unchanged.
- The pH electrode is checked very quickly.

You are in the time menu.

• Press F2

In the menu item "start HQSS 1...4" you can enter 4 start times for the HQSS check. These start times can be assigned to every weekday (daily) or to a specific weekday.

|                                                      | START HQS      | SS 14                |                                      |
|------------------------------------------------------|----------------|----------------------|--------------------------------------|
| HQSS 1: hh<br>HQSS 2: hh<br>HQSS 3: hh<br>HQSS 4: hh | mm<br>mm<br>mm | dd<br>dd<br>dd<br>dd | enable<br>enable<br>enable<br>enable |

• Proceed as above to set, confirm and activate the start times.

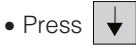

In the menu item "other times HQSS" you can enter the time for stabilization of the measured value.

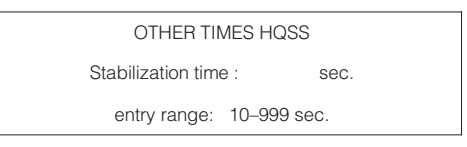

• When you finished entering parameters, press  $\downarrow_{ESC}$  to return to the starting point.

BE4PC200.CHP

Operation

6.

#### Autocal

You are in the time menu.

• Press F3

You can enter 4 start times to start the autocal cycle. These cycles can be either repeated daily or on a specific weekday.

|                                                                  | START AUTOC    | AL 14                |                                      |
|------------------------------------------------------------------|----------------|----------------------|--------------------------------------|
| AutoCal 1: hh<br>AutoCal 2: hh<br>AutoCal 3: hh<br>AutoCal 4: hh | mm<br>mm<br>mm | dd<br>dd<br>dd<br>dd | enable<br>enable<br>enable<br>enable |

- Proceed as above to set, confirm and activate the start times.
- Press  $\left| \frac{4}{E_{SC}} \right|$  to return to the starting point.

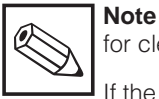

for cleaning, HQSS and autocal:

If the current output or controller of the pH instrument is used, then it is automatically set to "HOLD" with the above functions.

After completion of the function, "HOLD" is automatically reset after the delay time for hold entered in "general times".

#### Sterilization

In the rinse chamber, the electrode comes into contact with non-sterile air, water or buffer solution. Therefore a step "sterilization" is provided.

You are in the time menu.

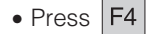

You can enter the sterilization time. Setting "0" means that relay contact 7K5 is not actuated and no sterilization takes place. If you enter a time > 0, then sterilization will be performed after each cleaning, HQSS or autocal process before the sensor moves back to service position. This occurs regardless whether cleaning, HQSS or autocal was started manually, automatically or externally.

| STERILIZA      | TION      |
|----------------|-----------|
| entry: t5      | min.      |
| 0 = no steri   | lization  |
| entry range: 0 | )–99 min. |
|                |           |

#### Interval mode

You are in the time menu, and the interval mode is selected (see chapter 6.5). In the real-time mode, the menu item "interval mode" is not relevant.

• Press F5

- You can enter the times for the interval mode. – Stand by time:
- The assembly is in service position. Measuring time:
- The assembly is in measuring position.

| TIMES FOR INT                     | ERVAL MODI     | E            |
|-----------------------------------|----------------|--------------|
| stand by time:<br>measuring time: | t4<br>t6       | min.<br>min. |
| entry range:                      | 0 – 999 min.   |              |
| Real time ==>                     | not relevant ! |              |
|                                   |                |              |

• Press 4 to return to the starting point.

#### General

You are in the time menu.

• Press F7

You can enter the following general times.

- Time for air rinse (blowing out of the pH measuring chamber) for HQSS and autocal
- Cleaning time for an external cleaning system for cleaning, HQSS and autocal (relay contact 7K4)
- Water rinse time after buffer for HQSS and autocal
- Current output delay time:
   When the pH assembly has returned to the measuring position after HQSS and autocal, the current output stays on "HOLD" for the duration of the delay time.

| GENERAL TI                  | MES |      |
|-----------------------------|-----|------|
| air rinse time:             | t7  | SeC. |
| time for external cleaning: | t8  | SeC. |
| rinse time after buffer:    | t10 | SeC. |
| delay time for hold:        | t11 | SeC. |

Entry range for

| -t/:        | 5 to 999 s |
|-------------|------------|
| – t8:       | 0 to 999 s |
| - t10, t11: | 1 to 999 s |

6. Operation

BE4PC200.CHP

### 6.3.4 Cleaning settings

You are in the main menu and have already entered your password.

• Press F7

You are in the configuration menu.

• Press F3

You are in the parameter menu.

• Press F7

In the menu item "cleaning cycles" you can enter the number of cycles for cleaning and switch the cleaner pump to "internal" or "external".

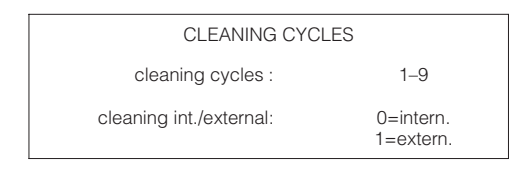

- Enter the values and confirm them by
- Press

In the menu item "cleaning with back-pressure water" you can switch on back-pressure water: When the pH electrode is retracted or moved into the process, a short-time overlap between process and outlet occurs with some retractable assemblies, e. g. Probfit CPA 463. To prevent intrusion of fibrous or abrasive media into the seal and rinse area of the assembly, back-pressure water can be switched on when the assembly is retracted or moved into the process. An additional outlet valve (accessory for the assembly) ensures that the back-pressure does not escape through the outlet.

#### Note:

The back-pressure must exceed the process pressure.

CLEANING WITH BACK-PRESSURE WATER entry: 1=with back-pressure water

- Enter the value and confirm it by
- Press k to return to the parameter menu.

### 6.3.5 Buffer settings

You are in the main menu and have already entered your password.

• Press F7

You are in the configuration menu.

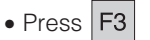

You are in the parameter menu.

• Press F1

You can enter the pH values of the buffers.

| BUFFER VALUE E                           | NTRY     |  |
|------------------------------------------|----------|--|
| buffer solution 1:<br>buffer solution 2: | pH<br>pH |  |
| entry range: 0.00 -                      | 14.00 pH |  |
|                                          |          |  |

- Enter the values and confirm them by  $\left| \stackrel{\bullet}{\longrightarrow} \right|_{\text{ENTER}}$
- Press # to return to the parameter menu.

### 6.3.6 Volume settings

You are in the main menu and have already entered your password.

• Press F7

You are in the configuration menu.

• Press F3

You are in the parameter menu.

• Press F2

In the menu item "bottle volumes" you can enter the total volumes of the bottles for buffer solutions and cleaner.

| BOTTLE VOLUMES                                          |           |
|---------------------------------------------------------|-----------|
| buffer solution 1 :<br>buffer solution 2 :<br>cleaner : | <br> <br> |
| entry range: 0.3 – 20.0 l                               |           |
|                                                         |           |

- Enter the values and confirm them by
- Press 🖌

In the menu item "pumps delivery volume" you can enter the delivery volumes for buffer pumps and cleaner pump.

| PUMPS DELIVERY VOLUME                                       |  |
|-------------------------------------------------------------|--|
| buffer pump 1: ml<br>buffer pump 2: ml<br>cleaner pump : ml |  |
| entry range: 10 – 70 ml                                     |  |

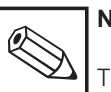

### Note:

The delivery volume depends on the retractable assembly used. The calibration chamber must always be filled completely. Please note the operating instructions supplied with the Probfit assembly.

- Enter the values and confirm them by
- Press to return to the starting point.

### 6.3.7 Clock settings

You are in the main menu and have already entered the Superuser password.

• Press F7

You are in the configuration menu.

• Press F7 again.

You can enter date, time and weekday (1 to 7 = Monday to Sunday) for the PLC.

|       | SHOW/SET TIME+DATE |          |  |  |  |  |  |  |  |
|-------|--------------------|----------|--|--|--|--|--|--|--|
| day:  | month:             | year:    |  |  |  |  |  |  |  |
| hour: | minute:            | weekday: |  |  |  |  |  |  |  |

• Enter the values and confirm them by

• Press  $\left| \begin{array}{c} * \\ FSC \end{array} \right|$  to close this menu.

Date and time are automatically transferred when you close the menu (seconds are set to zero).

## 6. Operation

BE4PC200.CHP

### 6.3.8 Password settings

The password menu is used for login, logout and password editing.

You are in the main menu.

• Press F5

You are in the password menu.

• Press F6

If you have not yet entered the Superuser password, then the following message is displayed:

\$ 317: Password level invalid

This is followed by:

Password 0

- Enter the Superuser password via the numeric keypad.
  - Password \*\*\*\*...
- Press

The Superuser level 9 is indicated.

| Password | <br>9 |  |
|----------|-------|--|
|          |       |  |

- Press
- Press F6

You can edit a table of max. 51 passwords. The cursor flashes on the entry level of the first password.

| 0  | 2222 | 9 |
|----|------|---|
| 1  |      | _ |
| 2  |      | - |
|    |      | - |
|    |      | _ |
| 9  |      | - |
|    |      | _ |
| 50 |      | - |

• Enter your desired password, e. g. "1111" for level 3, via the numeric keypad.

| 0  | 2222 | 9 |
|----|------|---|
| 1  | 1111 | - |
| 2  |      | - |
|    |      | - |
|    |      | - |
| 9  |      | - |
|    |      | - |
| 50 |      | - |
|    |      |   |

• Press

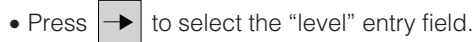

• Enter "3" via the numeric keypad.

| 2222 | 9                        |
|------|--------------------------|
|      | -                        |
|      |                          |
|      | -                        |
|      | _                        |
|      | 2 2 2 2 2<br>1 1 1 1<br> |

• Proceed in the same manner for level 9, i. e. overwrite "2222".

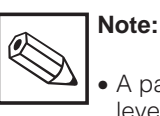

- A password is necessary for levels 1, 3 and 9.
- The password is deleted by entering "0".

See also chapters 5.2 and 6.3.1.

### 6.4 Service

You are in the main menu and have already entered the Superuser password.

• Press F6

You are in the service menu.

# 6.4.1 Operation and error messages

The submenus "operation messages" and "error messages", which you can enter

by pressing F1 or F3 , respectively,

have the same structure (see chapter 6.2). The following table describes the functions of their menu items.

| Function description | Meaning                                                                                                    |
|----------------------|----------------------------------------------------------------------------------------------------|
| F1 View              | <ul> <li>Lists all operation or error messages with number and<br/>with date and time of occurrence.</li> <li>For troubleshooting, refer to chapter 7, "Error diagnosis".</li> </ul>     |
| F3 Delete            | <ul> <li>After confirmation, this erases all messages contained<br/>in the operation or error message buffer with the<br/>exception of any alarms that have not been cleared.</li> </ul> |
| F5 Show texts        | <ul> <li>Lists all operation or error message numbers with the corresponding plain text messages.</li> </ul>                                                                             |

#### Legend:

Ack-Gr/ = Acknowledging group for error messages (not used at the moment)

- No 00/ = Acknowledging group
- 014 = Message number
  - C = came
  - G = gone
  - A = acknowledged
- on 25.03.95 = date 23:29:25 = time

#### Example of an operation message

Event no 059 C on 16.02.95 23:29:25 Event no 059 G on 16.02.95 23:29:35 Event no 059 A on 16.02.95 23:29:45

#### Example of an error message

Ack-Gr/No 00/014 C on 25.03.95 23:29:25 Ack-Gr/No 00/014 G on 25.03.95 23:29:35 Ack-Gr/No 00/014 A on 25.03.95 23:29:45

### 6.4.2 System messages

You are in the service menu.

• Press F5

Analogously to the menu items "view" described in the previous chapter, system messages with number, date and time are listed.

### 6.4.3 Factory configuration

Warning:

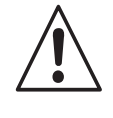

This menu item is reserved for use by Endress+Hauser factory personnel exclusively.

### 6. Operation

BE5PC200.CHP

### 6.5 "Auto(matic)" mode of operation

Normal measuring operation takes place in the "auto(matic)" mode of operation and is started by pressing the value key on the operating panel.

If there is no manual intervention ("man(ual)" mode of operation), the system continues to operate until interrupted by a cleaning or other procedure started.

Interruptions may be:

- cleaning
- HQSS
- autocal
- via the timer programmed
- via the L2 bus
- via external contact inputs

### Real time mode and interval mode In the menu item "operating mode" of the

In the menu item "operating mode" of the configuration menu (see chapter 6.2), two modes of operation can be selected.

- Real-time mode (setting "0"): The assembly is in measuring position, only in service position for cleaning and calibration.
- Interval mode (setting "1"): The assembly is in service position during stand by time t4, only in measuring position during measuring time t6 according to the setting of the timer (see chapter 6.3.3). The value of t6 appears in the upper right corner of the normal display.

### 6.5.1 Measuring mode ("Auto(matic)")

After powering up the Airtrol by switching on the main switch (see fig. 3.1), the system performs a start routine including an EEPROM test, RAM test and flash test.

• If the electrode is in measuring position, the display indicates the "auto(matic)" mode:

|  | AUTO pH value:<br>temperature: |
|--|--------------------------------|
|--|--------------------------------|

• If the electrode is in service position, the display indicates the "man(ual)" mode:

|  | MAN | pH value:<br>temperature: | 6.96 pH<br>25.9 °C |  |
|--|-----|---------------------------|--------------------|--|
|--|-----|---------------------------|--------------------|--|

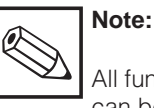

All function keys with flashing LEDs can be used.

### 6.5.2 Cleaning function

There are 4 possibilities to start a cleaning cycle:

- via timer
- via L2 bus
- via keyboard (for maintenance in the field)
- externally via the contact input "start cleaning" (terminal 4/5, see fig. 4.1).

You can enter 8 start times. These are assigned to every weekday or to a specific weekday. Each cleaning start time must be enabled separately to become active.

Increasing the number of cleaning cycles is possible by means of a programmable repeat sequence via the menu item "cleaning" of the parameter menu (see chapter 6.3.4).

#### "External" cleaning

If required, the Airtrol can also be used to drive an external cleaning system (relay contact 7K4).

To do this, the menu item "cleaning" of the parameter menu must be programmed for "cleaning external" (see chapter 6.3.4). The internal pump is disabled when external cleaning is selected.

#### Cleaning

Refer to chapter 6.3.3 with regard to parameter entry for the cleaning procedure. The control diagram is shown in the following.

| Control diagram "cleaning" |           |          |                   |         |           |                     |         |             |          |               |                     |            |           |
|----------------------------|-----------|----------|-------------------|---------|-----------|---------------------|---------|-------------|----------|---------------|---------------------|------------|-----------|
| Action                     | Measuring | Set Hold | Retract electrode | Waiting | Pre rinse | Pump cleaning agent | Soaking | Water rinse | Standby* | Sterilization | Electrode to medium | Hold delay | Measuring |
| Parameter                  |           |          |                   | tO      | t1        | vol.2               | t2      | t3          | (t4)     | t5            |                     | t11        | (t6)      |
|                            |           |          |                   |         |           |                     |         |             |          |               |                     |            |           |
| Service position           |           |          |                   |         |           |                     |         |             |          |               |                     |            |           |
| Measuring position         |           |          |                   |         |           |                     |         |             |          |               |                     |            |           |
| Hold                       |           |          |                   |         |           |                     |         |             |          |               |                     |            |           |
| Water                      |           |          |                   |         |           |                     |         |             |          |               |                     |            |           |
| Cleaning agent             |           |          |                   |         |           |                     |         |             |          |               |                     |            |           |
| Compressed air             |           |          |                   |         |           |                     |         |             |          |               |                     |            |           |
| Buffer 1                   |           |          |                   |         |           |                     |         |             |          |               |                     |            |           |
| Buffer 2                   |           |          |                   |         |           |                     |         |             |          |               |                     |            |           |
| Sterilization              |           |          |                   |         |           |                     |         |             |          |               |                     |            |           |
| Back-pressure water        |           |          |                   |         |           |                     |         |             |          |               |                     |            |           |
| Repeated cleaning          |           |          |                   |         |           |                     |         |             |          |               |                     |            |           |

\*for interval mode only

### 6. Operation

BE5PC200.CHP

The individual steps of a cleaning cycle started with timer are:

#### Step 1: Cleaning started with timer

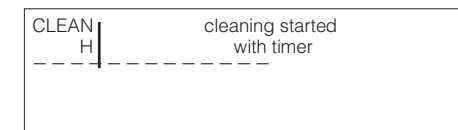

# Step 2: Assembly moves to service position

| CLEAN<br>H | assembly moves to<br>service position |  |
|------------|---------------------------------------|--|
|            |                                       |  |
|            |                                       |  |

Step 3: Pause

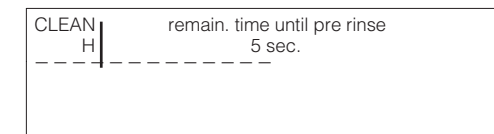

#### Step 4: Water valve is open

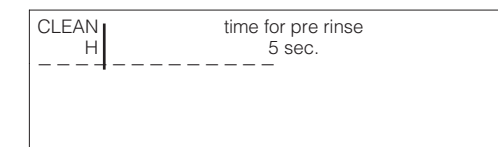

#### Step 5: Cleaning

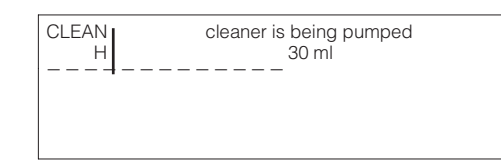

#### Step 6: Soaking

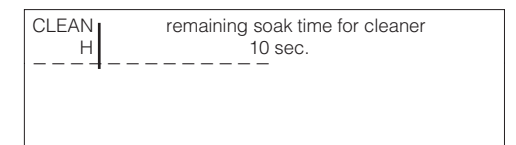

#### Step 7: Water valve is open

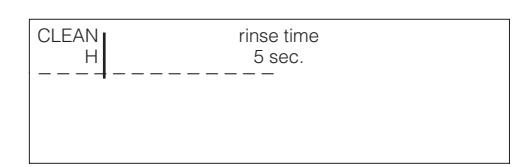

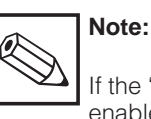

If the "cleaning" start input is enabled by remote control at this time, then the assembly remains in service position after water rinse until the start input is opened again.

The following step is only performed if a sterilization time t5 > 0 was set.

#### Additional step: Sterilization

CLEAN time for sterilization

# Step 8: Assembly moves to measuring position

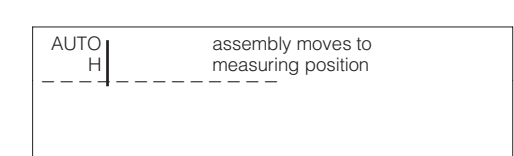

The cleaning procedure is now complete.

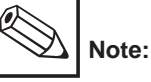

If a problem is detected during the sequence, then a changed sequence will be performed, which you can easily follow on the operating panel. The corresponding error number (Err) appears on the display. See chapter 7.1 for error explanations and troubleshooting instructions.

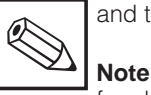

for cleaning, HQSS and autocal:

### 6.5.3 HQSS function

The HQSS "High Quality Sensor check System" mode permits the pH electrode to be checked using the two buffer solutions.

The HQSS check verifies whether or not the pH electrode reaches a specific pH window within a given period of time. This check does not constitute a calibration of the pH electrode.

#### Advantages of HQSS check

• The current calibration remains unchanged. • The pH electrode is checked very quickly.

There are 4 possibilities to start an HQSS cycle:

- via timer • via L2 bus
- via keyboard (for maintenance in the field)
- externally via the contact input "start HQSS" (terminal 4/6, see fig. 4.1).

You can enter 4 start times. These are assigned to every weekday or to a specific weekday. Each HQSS start time must be enabled separately to become active. The control diagram is shown in the following.

| Control diagram "HQSS" |           |          |                   |         |           |                     |         |             |           |               |                        |             |           |               |                        |             |               |                     |            |           |
|------------------------|-----------|----------|-------------------|---------|-----------|---------------------|---------|-------------|-----------|---------------|------------------------|-------------|-----------|---------------|------------------------|-------------|---------------|---------------------|------------|-----------|
| Action                 | Measuring | Set Hold | Retract electrode | Waiting | Pre rinse | Pump cleaning agent | Soaking | Water rinse | Air rinse | Pump buffer 1 | Set point comparison 1 | Water rinse | Air rinse | Pump buffer 2 | Set point comparison 2 | Water rinse | Sterilization | Electrode to medium | Hold delay | Measuring |
| Parameter              |           |          |                   | t0      | t1        | vol.2               | t2      | t3          | t7        | vol.          | t9                     | t10         | t7        | vol.          | t9                     | t10         | t5            |                     | t11        |           |
|                        |           |          |                   |         |           |                     |         |             |           |               |                        |             |           |               |                        |             |               |                     |            |           |
| Service position       |           |          |                   |         |           |                     |         |             |           |               |                        |             |           |               |                        |             |               |                     |            |           |
| Meas. position         |           |          |                   |         |           |                     |         |             |           |               |                        |             |           |               |                        |             |               |                     |            |           |
| Hold                   |           |          |                   |         |           |                     |         |             |           |               |                        |             |           |               |                        |             |               |                     |            |           |
| Water                  |           |          |                   |         |           |                     |         |             |           |               |                        |             |           |               |                        |             |               |                     |            |           |
| Cleaning agent         |           |          |                   |         |           |                     |         |             |           |               |                        |             |           |               |                        |             |               |                     |            |           |
| Compressed air         |           |          |                   |         |           |                     |         |             |           |               |                        |             |           |               |                        |             |               |                     |            |           |
| Buffer 1               |           |          |                   |         |           |                     |         |             |           |               |                        |             |           |               |                        |             |               |                     |            |           |
| Buffer 2               |           |          |                   |         |           |                     |         |             |           |               |                        |             |           |               |                        |             |               |                     |            |           |
| Sterilization          |           |          |                   |         |           |                     |         |             |           |               |                        |             |           |               |                        |             |               |                     |            |           |
| Back-press. water      |           |          |                   |         |           |                     |         |             |           |               |                        |             |           |               |                        |             |               |                     |            |           |
|                        |           |          |                   |         |           |                     |         |             |           |               |                        |             |           |               |                        |             |               |                     |            |           |
| Repeated clean.        |           |          |                   |         |           |                     |         |             |           |               |                        |             |           |               |                        |             |               |                     |            |           |

The individual steps of an HQSS cycle started with timer are:

### HQSS started with timer

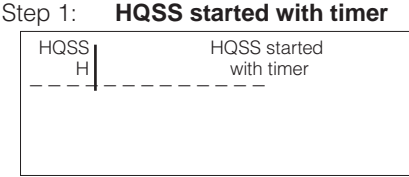

#### Step 3: Pause

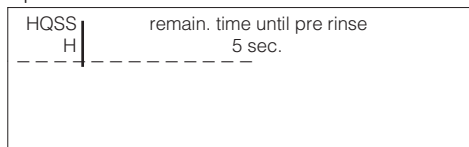

Step 2: Assembly moves to service 

|           | position                              |
|-----------|---------------------------------------|
| HQSS<br>H | assembly moves to<br>service position |
|           |                                       |

#### Step 4: Water valve is open

|           | -                            |  |
|-----------|------------------------------|--|
| HQSS<br>H | time for pre rinse<br>5 sec. |  |
|           |                              |  |
|           |                              |  |

## 6. Operation

BE5PC200.CHP

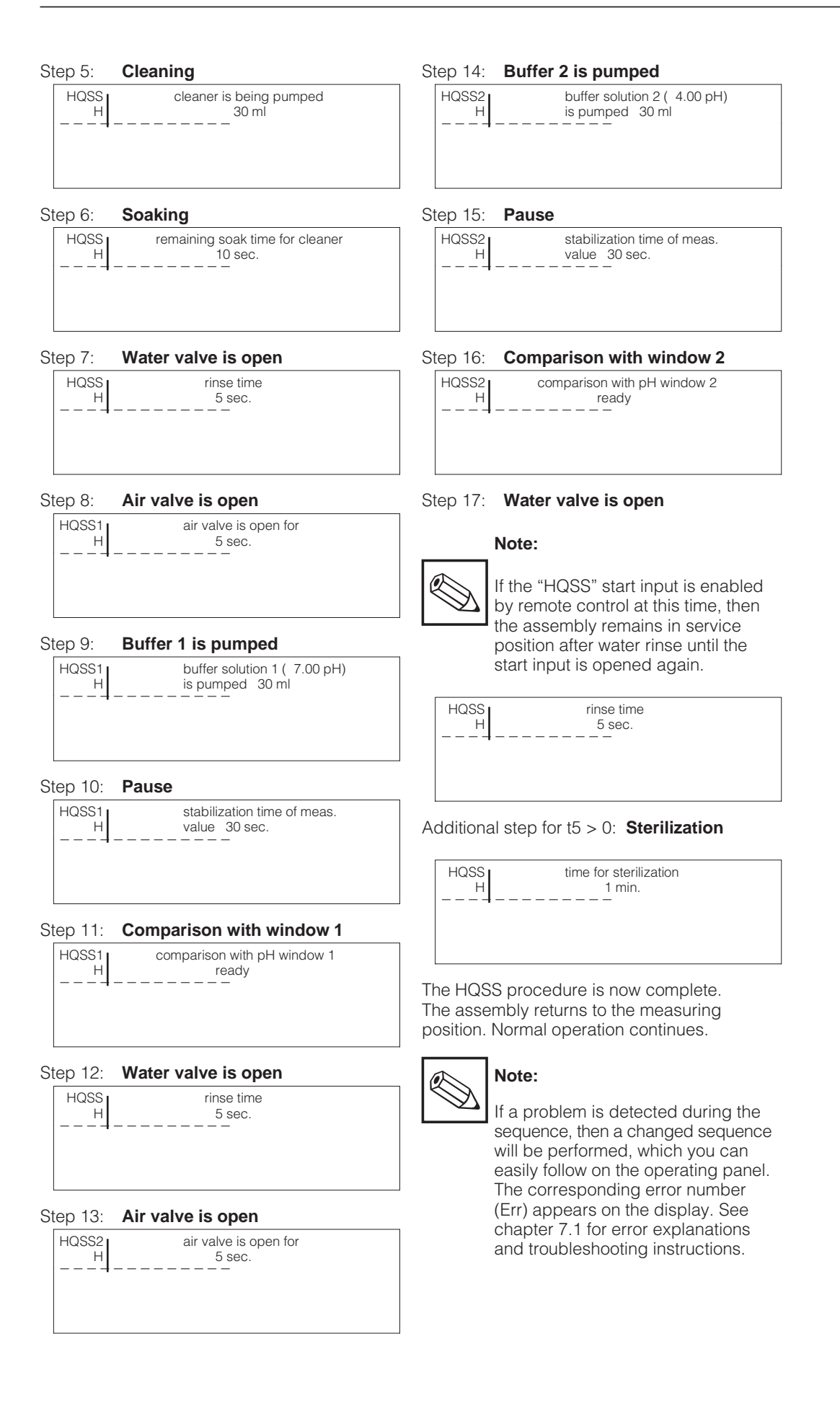

### 6.5.4 Autocal function

(Automatic calibration)

There are 4 possibilities to start an autocal cycle:

- via timer
- via L2 bus
- via keyboard (for maintenance in the field)
- externally via the contact input "start autocal" (terminal 4/7, see fig. 4.1).

You can enter 4 start times. These are assigned to every weekday or to a specific weekday. Each autocal start time must be enabled separately to become active. The control diagram is shown in the following.

| Control diagram "autocal" |           |          |                   |         |           |                     |         |             |           |               |                   |             |           |               |                   |             |               |                     |            |           |
|---------------------------|-----------|----------|-------------------|---------|-----------|---------------------|---------|-------------|-----------|---------------|-------------------|-------------|-----------|---------------|-------------------|-------------|---------------|---------------------|------------|-----------|
| Action                    | Measuring | Set Hold | Retract electrode | Waiting | Pre rinse | Pump cleaning agent | Soaking | Water rinse | Air rinse | Pump buffer 1 | Calibrate value 1 | Water rinse | Air rinse | Pump buffer 2 | Calibrate value 2 | Water rinse | Sterilization | Electrode to medium | Hold delay | Measuring |
| Parameter                 |           |          |                   | t0      | t1        | vol.2               | t2      | t3          | t7        | vol.          |                   | t10         | t7        | vol.          |                   | t10         | t5            |                     | t11        |           |
|                           |           |          |                   |         |           |                     |         |             |           |               |                   |             |           |               |                   |             |               |                     |            |           |
| Service position          |           |          |                   |         |           |                     |         |             |           |               |                   |             |           |               |                   |             |               |                     |            |           |
| Meas. position            |           |          |                   |         |           |                     |         |             |           |               |                   |             |           |               |                   |             |               |                     |            |           |
|                           |           |          |                   |         |           |                     |         |             |           |               |                   |             |           |               |                   |             |               |                     |            |           |
| Hold                      |           |          |                   |         |           |                     |         |             |           |               |                   |             |           |               |                   |             |               |                     |            |           |
| Water                     |           |          |                   |         |           |                     |         |             |           |               |                   |             |           |               |                   |             |               |                     |            |           |
| Cleaning agent            |           |          |                   |         |           |                     |         |             |           |               |                   |             |           |               |                   |             |               |                     |            |           |
| Compressed air            |           |          |                   |         |           |                     |         |             |           |               |                   |             |           |               |                   |             |               |                     |            |           |
| Buffer 1                  |           |          |                   |         |           |                     |         |             |           |               |                   |             |           |               |                   |             |               |                     |            |           |
| Buffer 2                  |           |          |                   |         |           |                     |         |             |           |               |                   |             |           |               |                   |             |               |                     |            |           |
| Sterilization             |           |          |                   |         |           |                     |         |             |           |               |                   |             |           |               |                   |             |               |                     |            |           |
| Back-press. water         |           |          |                   |         |           |                     |         |             |           |               |                   |             |           |               |                   |             |               |                     |            |           |
|                           |           |          |                   |         |           |                     |         |             |           |               |                   |             |           |               |                   |             |               |                     |            |           |
| Repeated clean.           |           |          |                   |         |           |                     |         |             |           |               |                   |             |           |               |                   |             |               |                     |            |           |

The individual steps of an autocal cycle started with timer are:

#### Autocal started with timer Step 1:

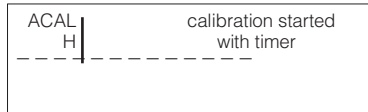

#### Step 3: Pause

---

| ACAL | remain. time until pre rinse |  |
|------|------------------------------|--|
| н    | 5 sec.                       |  |
|      |                              |  |
|      |                              |  |

#### Step 2: Assembly moves to service position

| ACAL | assembly moves to |
|------|-------------------|
| Н    | service position  |
|      | `                 |
|      |                   |
|      |                   |
|      |                   |

| Step 4: | Water  | valve | is | open |
|---------|--------|-------|----|------|
| 0.00 1. | i aco. |       |    | 000  |

| ACAL | time for pre rinse |
|------|--------------------|
| н    | 5 sec.             |
| + -  |                    |
|      |                    |

### 6. Operation

BE5PC200.CHP

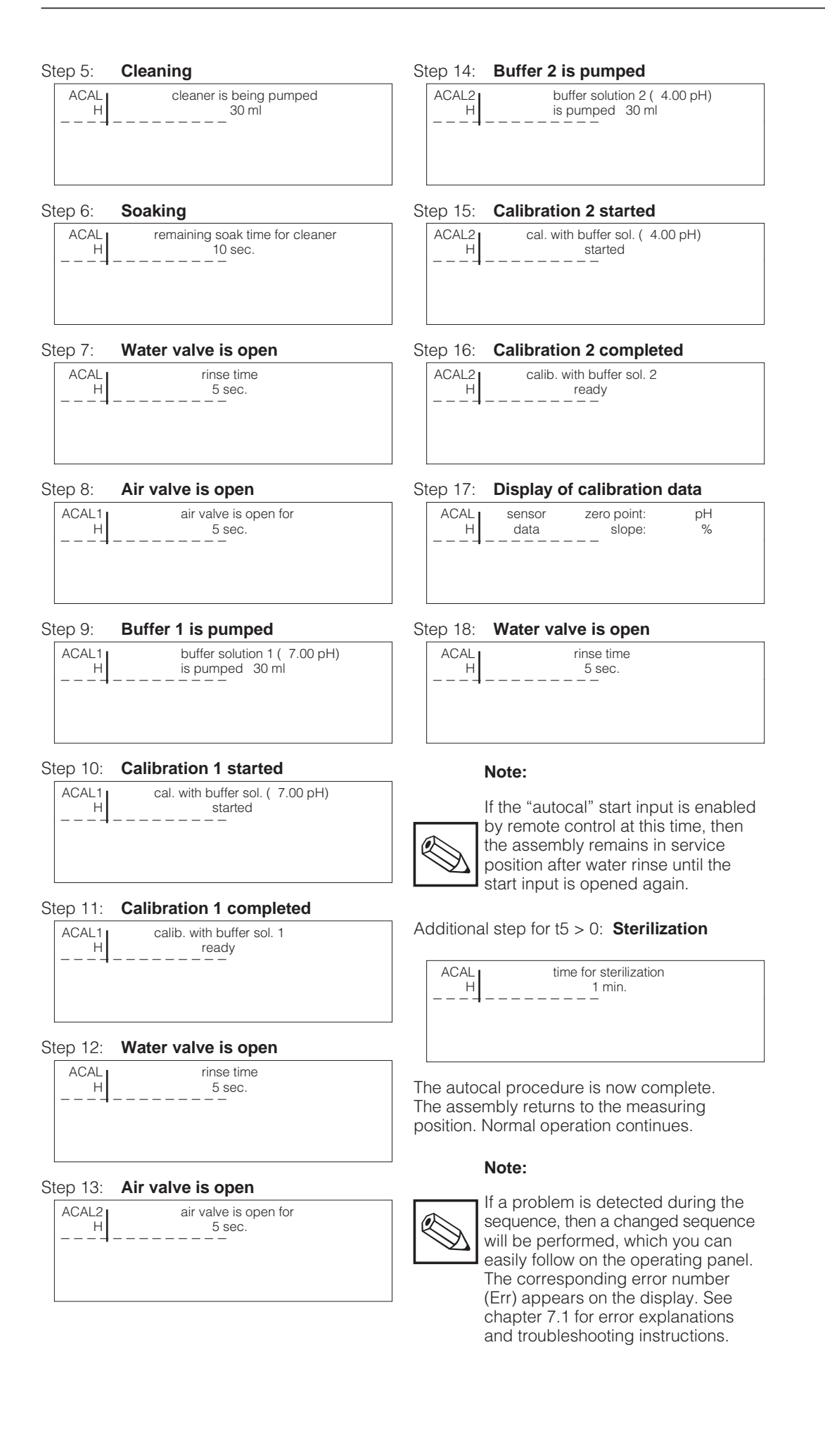

### 6.6 External start inputs

If all relays are closed (no fault present), then a pulse with a duration of min. 500 ms is required at the external start input to start cleaning, HQSS or autocal. If the start input remains closed, then cleaning, HQSS or autocal is performed completely

HQSS or autocal is performed completely. After water rinse, the function is interrupted until the start input is opened again. In the meantime, the electrode is stored in the water under safe and optimum conditions. The following message is displayed:

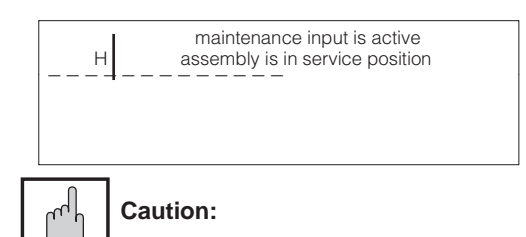

For maintenance work at the assembly, the compressed-air supply must additionally be interrupted.

### 6.7 Relay status

The relay outputs 7K1, 7K2 and 7K3 (terminals -X1) are status outputs.

The relay 7K4 is used for triggering an external cleaning pump.

The relay 7K5 is used for triggering sterilization.

The following table shows the possible status outputs of relays 7K1, 7K2 and 7K3.

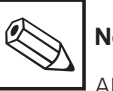

### Note:

All relays are closed during trouble-free operation. If all relays are open, then this indicates a power failure.

| Designation                                                                                                    | 7K1                                                                               | 7K2 | 7K3 |   |
|----------------------------------------------------------------------------------------------------|-----------------------------------------------------------------------------------|-----|-----|---|
| Measuring mode (no fault present)                                                                                                    | 1                                                                                 | 1   | 1   |   |
| Power failure                                                                                                    |                                                                                   | 0   | 0   | 0 |
| Rinsing / calibration / maintenance- Manual operation- Cleaning cycle (incl. stand by time)- HQSS cycle- Autocal cycle                                                                                                    | 0                                                                                 | Х   | Х   |   |
| Maintenance request- Refill cleaner- Refill buffer solution 1- Refill buffer solution 2                                                                                                    | Error no.<br>05<br>07<br>06                                                       | Х   | 0   | Х |
| Fault- Air pressure failure- Water pressure failure- Service limit position not reached- Measuring limit position not reached- HQSS: Measured value outside window- Autocal: Measured value unstable- Autocal: Zero out of range- Autocal: Slope out of range- pH-measuring unit error- Limit or setpoint exceeded- SCS error (software version 2.02 or later)- Interface error PLC <> Mycom | Error no.<br>01<br>02<br>03<br>04<br>08<br>35<br>34<br>33<br>12<br>13<br>16<br>32 | X   | X   | 0 |

### Legend:

- X = independent of relay status
- 1 = relay closed, contact closed
- 0 = relay open, contact open

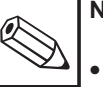

### Note:

- In case of several error messages, combinations of the relay statuses are possible.
- Mycom-specific error messages are indicated via the alarm relay of the Mycom.

BE6PC200 CHP

## 7. Error diagnosis

When the system detects an error, a plain-text error message appears on the operating panel display. For example:

```
Err. 01: Air pressure too low
```

Error messages are indicated by a blinking display.

Before entering the main menu, all blinking error messages have to be reset.

If the error is removed, then the error message can be deleted from the display by pressing the  $\bullet_{\bigoplus}$  key.

The message, however, remains active in the error or operation message list.

If the error is not yet removed, then the display changes from "blinking" to "continuous".

If several errors have been detected, then they will be displayed in turn after acknowledgement of the preceding error.

In case several errors occur at the same time,

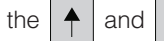

keys allow you to scroll to

the beginning or to the end of the error list.

↓ |

The errors that have occurred can be called up in the service menu (see chapter 6.4) at a later point in time as described above.

All possible errors that may occur are listed in the error list in chapter 7.1 in ascending order by error number.

Internal system messages are indicated with the "\$" sign, e. g.:

\$ 339: End of booting

Please observe additionally the notes in the handbook for system control.

Should it prove impossible to clear an error by following the instructions in chapter 7.1, please contact your supplier or authorised Endress+Hauser representative (see back cover of these operating instructions for addresses).

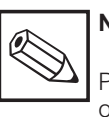

Note:

Please also note the supplied operating instructions for:

- pH measuring transmitter Mycom CPM 151-P
- Retractable pH assembly Probfit CPA.

### 7.1 Error list

| Err | Meaning                                          | Elimination                                                                                                    |
|-----|--------------------------------------------------|----------------------------------------------------------------------------------------------------|
| 01  | Air pressure too low                             | <ul> <li>Check whether medium is supplied to control cabinet.</li> <li>Listen for whistling or hissing (indication of a leak).</li> <li>Check whether the pressure drops during the Airtrol system function sequence (air volume too low).</li> </ul>                                                                                                    |
| 02  | Water pressure too low                           | <ul> <li>Check whether medium is supplied to control cabinet.</li> <li>Look for water puddles in surrounding area (indication of a leak).</li> </ul>                                                                                                    |
| 03  | Service position not reached                     | <ul> <li>Return to the measuring mode via the "auto(matic)" mode.</li> <li>Restart the cleaning process manually.</li> <li>Check the connections on the retractable pH assembly Probfit.</li> <li>Are the media available (failure of compressed air supply)?</li> <li>Is the tap cock stuck (CPA 463)?</li> <li>Try to move the assembly manually.</li> </ul> |
| 04  | Measurement position not reached                 | <ul> <li>Return to the "man(ual)" mode.<br/>Restart the measuring operation by<br/>changing over to the "auto(matic)" mode.</li> <li>Check the connections on the retractable<br/>pH assembly Probfit.</li> <li>Are the media available<br/>(failure of compressed air supply)?</li> <li>Try to move the assembly manually.</li> </ul>                         |
| 05  | Maintenance request:<br>Refill buffer solution 1 | <ul> <li>Replace or refill the bottle with buffer solution 1.</li> <li>Reset the ml counter on the operating panel to the initial value by pressing the buffer treefiled key.</li> </ul>                                                                                                    |
| 06  | Maintenance request:<br>Refill cleaner           | <ul> <li>Replace or refill the bottle with the cleaner solution.</li> <li>Reset the ml counter on the operating panel to the initial value by pressing the cleaner key.</li> </ul>                                                                                                    |
| 07  | Maintenance request:<br>Refill buffer solution 2 | <ul> <li>Replace or refill the bottle with buffer solution 2.</li> <li>Reset the ml counter on the operating panel to the initial value by pressing the operating key.</li> </ul>                                                                                                    |
| 08  | HQSS, measured value<br>outside window           | <ul> <li>Initiate cleaning process</li> <li>Renew buffer solution</li> <li>Are limits in window too narrow?</li> <li>Check pH measuring line</li> <li>Replace electrode if necessary</li> <li>Initiate calibration</li> </ul>                                                                                                    |
| 09  | Parameter error Mycom                            | <ul> <li>Check connection of pH measuring line</li> <li>Initiate cleaning process</li> <li>Replace electrode if necessary</li> </ul>                                                                                                    |
| 12  | pH-measuring unit error                          | No entry registered for extended period of<br>time.<br>– Press the ACK key to resume activity.<br>– If appropriate, press the auto key to return<br>to the measuring mode.                                                                                                    |

BE6PC200.CHP

| Err | Meaning                                                                | Elimination                                                                                                    |
|-----|------------------------------------------------------------------------|----------------------------------------------------------------------------------------------------|
| 13  | Limit or setpoint exceeded                                             | Check limit settings on operating unit and<br>alarm settings in pH measuring transmitter<br>Mycom CPM 151-P.<br>– Check actuator, controller function and<br>control parameters on Mycom.         |
| 14  | Below pH measuring range                                               | <ul> <li>Check pH measurement, pH control and<br/>connections</li> <li>Check pH measuring line</li> </ul>                                                                                         |
| 15  | pH measuring range exceeded                                            | <ul> <li>Check pH measurement, pH control and connections</li> <li>Check pH measuring line</li> </ul>                                                                                             |
| 16  | Sensor, connector or cable<br>defective<br>(SCS error Mycom CPM 151-P) | <ul> <li>Replace pH electrode or dry electrode<br/>plug-in head and cable (replace if<br/>necessary).</li> <li>Note operating instructions of<br/>retractable pH assembly Probfit CPA.</li> </ul> |
| 17  | Below temperature measuring range                                      | <ul> <li>Check temperature measurement and connections</li> <li>Check measuring line and sensor</li> </ul>                                                                                        |
| 18  | Temperature measuring range exceeded                                   | <ul> <li>Check temperature measurement and connections</li> <li>Check measuring line and sensor</li> </ul>                                                                                        |
| 19  | pH output current value<br>below 0 / 4 mA                              | <ul> <li>Check 0 / 4 mA measuring range<br/>assignment on Mycom CPM 151-P and<br/>change if necessary</li> <li>Check measurement and control</li> </ul>                                           |
| 20  | pH output current value<br>exceeds 20 mA                               | <ul> <li>Check 20 mA measuring range<br/>assignment on Mycom CPM 151-P and<br/>change if necessary</li> <li>Check measurement and control</li> </ul>                                              |
| 23  | pH measuring range too small<br>(< 2 pH)                               | pH difference of < 2 pH produces error<br>message<br>– Check measuring range assignment on<br>Mycom CPM 151-P                                                                                     |
| 24  | Current output inverted                                                | Parameter limits interchanged. Value V0 / H5<br>must be smaller than value V0 / H6<br>(e. g. 2 to 10 pH).<br>See operating instructions of pH measuring<br>transmitter Mycom CPM 151-P.           |
| 26  | Min. ontime for (Ri or Rd) controller 1 too high                       | <ul> <li>Decrease value<br/>(permissible range: 0.1 to 5.0 seconds)</li> </ul>                                                                                                    |
| 27  | Min. ontime for (Ri or Rd) controller 2 too high                       | <ul> <li>Decrease value<br/>(permissible range: 0.1 to 5.0 seconds)</li> </ul>                                                                                                    |
| 28  | pH buffer solution difference<br>too small                             | <ul> <li>Choose two buffers with a pH difference</li> <li>2 pH</li> <li>Check buffer solutions and renew if necessary</li> </ul>                                                                  |
| 29  | Buffer solution 1 empty                                                | <ul> <li>Replace or refill the bottle with buffer solution 1.</li> <li>Reset the ml counter on the operating panel to the initial value by pressing the former key.</li> </ul>                    |
| 30  | Buffer solution 2 empty                                                | <ul> <li>Replace or refill the bottle with buffer solution 2.</li> <li>Reset the ml counter on the operating panel to the initial value by pressing the formed key.</li> </ul>                    |

| Err | Meaning                                                      | Elimination                                                                                                    |
|-----|--------------------------------------------------------------|----------------------------------------------------------------------------------------------------|
| 31  | Cleaner empty                                                | <ul> <li>Replace or refill the bottle with the cleaner solution.</li> <li>Reset the ml counter on the operating panel to the initial value by pressing the refined key.</li> </ul>                      |
| 32  | Interface error<br>PLC <—> Mycom (CPM 151-P)                 | <ul> <li>Check line connections from Mycom to<br/>assembly or PLC</li> <li>Set main switch to "OFF"</li> <li>Restart system</li> </ul>                                                                  |
| 33  | Outside permissible slope range                              | <ul> <li>Repeat calibration</li> <li>Renew buffer solutions</li> <li>Change electrode if necessary</li> <li>Check instrument and measuring cable with pH simulator</li> <li>Check set limits</li> </ul> |
| 34  | Outside permissible zero range                               | <ul> <li>Repeat calibration</li> <li>Renew buffer solutions</li> <li>Change electrode if necessary</li> <li>Check instrument and measuring cable with pH simulator</li> <li>Check set limits</li> </ul> |
| 35  | Measured value unstable during calibration (Mycom CPM 151-P) | <ul> <li>Check electrical connection (PM?)</li> <li>Check instrument and measuring cable with pH simulator, if necessary</li> </ul>                                                                     |
| 48  | Change PLC battery                                           | Back-up battery of the PLC is dead;<br>– Change battery as quickly as possible!*                                                                                                    |

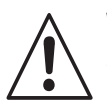

### Warning:

\* The back-up battery in the PLC must be changed as quickly as possible when the unit is switched on!

Switching off the unit during battery change will result in the loss of stored data in the memory. The default values will be reactivated.

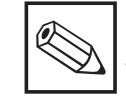

## Note:

When the system message "\$ 200: Change battery" is displayed, the back-up battery in the operating unit must be changed. The back-up battery of the operating unit must also be exchanged **before the unit is switched off**. Otherwise the default values are activated.

BE6PC200.CHP

## 8. Technical data

| pH measurementpH measuring range $0.00 \dots 14.00$ Measured value resolution $0.01 \text{ pH}$ Zero shift range $+5.5 \dots +9.5 \text{ pH}$ Automatic temperature compensation range $-15 \dots +150 ^{\circ}\text{C}$ Reference temperature $25 ^{\circ}\text{C}$ Slope adjustment $38 \dots 65 \text{mV/pH}$ pH signal inputoptionally symmetrical high-impedance                                                                                                    |
|----------------------------------------------------------------------------------------------------|
| $\begin{array}{llllllllllllllllllllllllllllllllllll$                                                                                                    |
| Limits / controllers, alarm, interference         Contact outputs (X1; status contacts Airtrol)       .3 × max. 250 V AC / 300 V DC, max. 5 A         max. 2000 VA / 35 W         pH error message (X3; Mycom)       1 × max. 250 V AC / 3 A / 500 VA         Limits / controllers (X3; Mycom)       2 contact outputs         Limit contactor function.       pulse-length or pulse-frequency controller         Controller response.       P / PI / PID         Function type.       MIN or MAX (direct / inverted)         Set point adjustment.       2 × 0 100% of MR         Hysteresis for limit contacts       1 10% of MR         Contact delay       pickup / dropout 0 6000 s         Contact load       max. 250 V AC, max. 3 A, max. 500 VA                                                                   |
| General technical data           Display         LCD, 4-line text display           Ambient temperature – nominal operating range         040 °C           Relative humidity         1090%           Ingress protection         IP 54           Dimensions (H × W × D)         530 × 430 × 200 mm           Total weight         19.5 kg           CPC 210         17.5 kg                                                                                                    |
| Electrical data         AC voltage for CPC 200       24, 115, 230 V AC, 50       60 Hz (+6 / -10%)         DC voltage for CPC 200       max. 20       30 V         DC voltage for CPC 210       24 V DC (internal)         Power consumption       max. 60 VA         Terminal cross section       max. 2.5 mm²         Connecting cable between CPC 200 and CPC 210       14 × 0.5 mm², 5 m                                                                                                    |
| Medium connections         Water connection.       bulkhead gland, ID 4 / OD 6         Water quality.       city water, free of solids         Water pressure       4 6 bar         Compressed air connection       bulkhead gland, ID 4 / OD 6         Air quality       oil and water-free (instrument-quality air); filtered to 5 µm         Air pressure.       4 6 bar         Air quality       01 and water-free (instrument-quality air); filtered to 5 µm         Air pressure.       4 6 bar         Air flow requirement       max. 20 l/min         Multiple pneumatics/assembly hose connection       standard 5 m (incl. in scope of delivery)         Line material       1 × PTFE, 8 × polyurethane         Protective hose       PVC         Control air / media outputs       10-tube plug-in connection |

### 9. Appendix

# 9.1 Cleaning agents for cleaner reservoir

| Soiling / coating         | Cleaning agents                                                                                                    |
|---------------------------|----------------------------------------------------------------------------------------------------|
| Grease and oil            | <ul> <li>(Alkaline) agents containing surfactants or</li> <li>water-soluble, organic solvents, e. g.<br/>alcohols</li> </ul> |
| Limestone deposits        | Hydrochloric acid, approx. 3%                                                                                                |
| Metal hydroxide deposits  | Hydrochloric acid, approx. 3%                                                                                                |
| Cyanide deposits          | Hydrochloric acid, approx. 3%                                                                                                |
| Sulphide deposits         | Mixture of 3% hydrochloric acid and saturated thiourea (sodium thiosulphate)                                                 |
| Protein coatings          | Mixture of 3% hydrochloric acid and saturated pepsin                                                                         |
| Fibres, suspended solids  | Pressure water, possibly containing wetting agents                                                                           |
| Heavy biological coatings | Hydrochloric acid, approx. 3%                                                                                                |
| Light biological coatings | Pressure water                                                                                                    |

### 9.2 Cleaning

For cleaning of keys and housing we recommend commercial, non-abrasive cleaning agents.

### 9.3 Maintenance

### Note:

• Check hoses and cables for leakage and damage at regular intervals.

• Check to see that the electrical terminal connections are firmly seated.

### Warning:

We do not guarantee resistance to concentrated mineral acids or lyes, benzyl alcohol, methylene chloride and high-pressure steam.

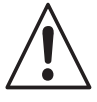

### Warning to system control:

Exchange the back-up battery of the PLC in due time, please.

Otherwise, the system data get lost in case of a power failure.

| Step                                                                             | Remark                                                                                                    |
|----------------------------------------------------------------------------------|----------------------------------------------------------------------------------------------------|
| Acknowledgement following replacement or refilling of buffer or cleaner solution | The system is equipped with a ml counter<br>that registers buffer and cleaner solution<br>consumption.<br>An alarm condition is signalled when approx.<br>90% of the buffer or cleaner is used up.<br>If the buffer solution 1 bottle has been refilled,<br>this must be acknowledged and signalled to<br>the Airtrol as follows:<br>Press the fuller + fuller + keys. |
|                                                                                  | Proceed analogously for the other two bottles, however, by pressing the following keys:                                                                                                    |
|                                                                                  | - for buffer solution 2:                                                                                                    |
|                                                                                  | - for cleaner solution:                                                                                                    |

Appendix 9.

BE6PC200.CHP

#### 9.4 **Bus cable properties**

| Features                       | Values                                    |
|--------------------------------|-------------------------------------------|
| Type of cable                  | 2-core, twisted and screened              |
| Surge impedance                | approx. 135 160 Ω (f = 3 20 MHz)          |
| Loop impedance                 | ≥ 115 <b>Ω</b> /km                        |
| Effective capacitance          | 30 nF/km                                  |
| Attenuation                    | 0.9 dB/100 (f = 200 kHz)                  |
| Permissible wire cross section | $0.3 \text{ mm}^2 \dots 0.5 \text{ mm}^2$ |
| Permissible cable diameter     | 8 mm ± 0.5 mm                             |
| Maximum cable length           | 400 m (at 500 kbaud)                      |

#### 9.5 System control S5-95U -**Display and operating elements**

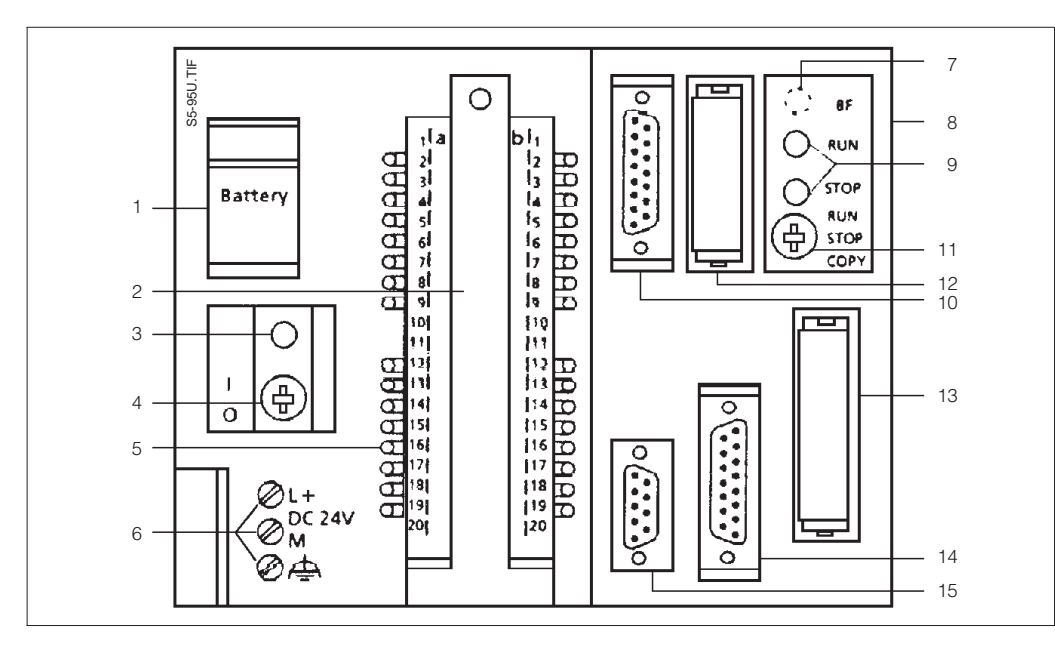

### Legend:

- Battery box 1
- Front plug for 2
- digital inputs and digital outputs
- Display for low battery 3
- On / Off switch 4
- 5 LED for
- digital inputs and digital outputs
- 6 7
- Terminals for power supply on S5-95U, order no. 6ES5 095-8MB... SINEC L2 bus error LED - on S5-95U, order no. 6ES5 095-8MD...
- SINEC L2-DP bus error LED
- Connector for S5-100U components 8
- Display for operating modes 9

green LED = RUN
red LED = STOP

- 10 Interface for
- analogue inputs and analogue output 11 Switch for operating mode
- 12 L2 bus connector

#### Note:

- Do not remove L2 bus connector!
- Switch position must be set to "ON" on single system.
- 13 Controller memory seat: E(E)PROM
- 14 Interface for programming device, PC, operator panel or SINEC L1 bus
- 15 Interface for alarm inputs and counter inputs

Display and operating elements and interfaces

Fig. 9.1:

System control S5-95U

### 9.6 Accessories

The following accessories can be ordered separately:

- Retractable pH assembly Probfit CPA 463 for Airtrol CPC 200 / 210 Order no. CPA 463-A
- Retractable pH assembly Probfit CPA 463S for Airtrol CPC 200 / 210 Order no. CPA 463S-A
- Special pH cable CPK 7 for electrodes with an integrated Pt 100 temperature sensor, with dual screen and PVC jacket Temperature range: -25 ... +85 °C Cable length: min. 5 m Cable diameter: 7 mm Order no. CPK 7-05
- Buffer solution pH 7.0 Order no. CPY 2-3
- Buffer solution pH 4.01 Order no. CPY 2-1

- pH electrode Orbisint CPS 11-2 AA5 TSA for Probfit CPA 463-A and CPA 463S-A Order no. CPS 11-2 AA5 TSA
- pH electrode Orbisint CPS 11-2 BA5 TSA for Probfit CPA 463-A and CPA 463S-A Order no. CPS 11-2 BA5 TSA
- pH electrode Ceraliquid CPS 41-2 BB5 TSS for Probfit CPA 463-A0, -A2, -A4 and CPA 463S-A0xxx Order no. CPS 41-2 BB5 TSS

# 9. Appendix

BE6PC200.CHP

### 9.7 Index

| Α                                       |
|-----------------------------------------|
| Access code                             |
| Access level                            |
| Accessories                             |
| Acknowledge replacement / refilling     |
| of buffer solution                      |
| Acknowledge replacement / refilling     |
| of cleaner solution 17, 48              |
| Air valve                               |
| Airtrol menu structure 24-25            |
| Appendix                                |
| Areas of application 2                  |
| Auto(matic) mode of operation 23, 35-41 |
| Autocal                                 |
| Autocal function 40-41                  |
| Autocal settings                        |
|                                         |
|                                         |
| В                                       |

| Back-pressure water                   | 19, | 31  |
|---------------------------------------|-----|-----|
| Back-up battery of the operating unit |     | 46  |
| Back-up battery of the PLC            | 46, | 48  |
| Basics for connection                 |     | 11  |
| Basics for installation               |     | . 5 |
| Buffer and cleaner solutions          |     | 10  |
| Buffer settings                       | 17, | 31  |
| Bus cable properties                  |     | 49  |
|                                       |     |     |

| C                                      |     |
|----------------------------------------|-----|
| Calibration limits.                    | 28  |
| Cleaning                               | 48  |
| Cleaning agents for cleaner reservoir  | 48  |
| Cleaning function                      | -37 |
| Cleaning settings 19, 29,              | 31  |
| Clock settings 19,                     | 32  |
| Code: see Access code                  |     |
| Code "1111":                           |     |
| see Password access level 3            |     |
| Code "2222":                           |     |
| see Password access level 9            |     |
| Compressed air connection              | 10  |
| Connection diagram                     | 11  |
| Connection diagram, overall            | 12  |
| Connection of CPC 200 to CPC 210       | 13  |
| Connection to retractable pH assembly  | 10  |
| Connection type for pH transmitter     | 13  |
| Connective networking                  |     |
| of several systems via Profibus 13-14, | 49  |
| Control diagram "autocal"              | 40  |
| Control diagram "cleaning"             | 36  |
| Control diagram "HQSS"                 | 38  |
|                                        |     |

| D                            |    |
|------------------------------|----|
| Display                      | 21 |
| Display, enlarged indication | 21 |
| Display, normal indication   | 21 |

| EElectrical connection.Enlarged display indication.27Error diagnosis43-44Error listError messages34, 43Example of an error message.34Example of an operation message.34External cleaning.36External start inputs.42 | 413334462   |
|----------------------------------------------------------------------------------------------------|-------------|
| <b>F</b><br>Flow diagram                                                                                                    | 9           |
| GGeneralGeneral start-up notesGeneral times30                                                                                                    | 3<br>5<br>0 |
| H<br>HQSS                                                                                                    | 9<br>9<br>9 |
| I<br>Installation                                                                                                    | 2<br>7<br>5 |
| K<br>Key functions                                                                                                    | 2           |
| L<br>Limit settings                                                                                                    | 8           |
| MMaintenanceManual mode of operation22Measuring mode (Auto(matic))33Measuring systemMenu function keys22Menu structure24-25Modes of operation23                                                                     | 8354253     |
| <b>N</b><br>Normal display indication 2 <sup>-</sup>                                                                                                    | 1           |

| Operating modes: see Modes of operation |  |
|-----------------------------------------|--|
| Operating panel 21                      |  |
| Operation                               |  |
| Operation messages 34                   |  |
| Ordering system 3                       |  |
|                                         |  |

| Ρ                                  |
|------------------------------------|
| Password 17, 26-27, 33             |
| Password access level 1 17, 26, 33 |
| Password access level 3 17, 26, 33 |
| Password access level 3:           |
| Code "1111" 17, 26, 33             |
| Password access level 9 17, 26, 33 |
| Password access level 9:           |
| Code "2222" 17, 26, 33             |
| Password entry                     |
| Password factory setting           |
| Password menu                      |
| Password settings                  |
| pH configuration                   |
| pH limits                          |
| Pneumatic connection 8-9           |

| R              |   |
|----------------|---|
| Real time mode | ) |
| Relay status   |   |

### S

| Šervice                   |
|---------------------------|
| Signal output             |
| Single menus              |
| Start times               |
| Start-up                  |
| Start-up sequence 16-20   |
| Start-up: Functional test |
| Start-up: Settings        |
| on Airtrol system 16      |
| on measuring transmitter  |
| via operating panel 17-19 |
| Sterilization             |
| Sterilization time        |
| System control S5-95U     |
| System keypad             |
| System messages           |

| TTable of contents1Technical data47Temperature configuration28Temperature limits28Time settings18, 29-30Times for interval mode30 |
|----------------------------------------------------------------------------------------------------|
| <b>U</b><br>Unpacking 2                                                                                                    |
| V Volume settings 17, 32                                                                                                    |
|                                                                                                    |

| 14/  |  |
|------|--|
| vv   |  |
| 11/0 |  |

| Water connection. |  |  |  | <br> |  |  |  |  |   |    | 10 |
|-------------------|--|--|--|------|--|--|--|--|---|----|----|
| Water valve       |  |  |  | <br> |  |  |  |  | 3 | 7- | 41 |

□ Endress+Hauser Ges.m.b.H. Wien Tel. (0222) 88056-0, Fax (0222) 88056-35

Belarus Belorgsintez Minsł Tel. (0172) 26 31 66, Fax (0172) 26 31 11

Belgium / Luxembourg Brussels Tel. (02) 248 06 00, Fax (02) 248 05 53

Bulgaria INTERTECH-AUTOMATION Sofia Tel. (02) 65 28 09, Fax (02) 65 28 09

Croatia □ Endress+Hauser GmbH+Co. Zagreb Tel. (01) 660 14 18, Fax (01) 660 14 18

Cyprus I+G Electrical Services Co. Ltd. Nicosia Tel. (02) 48 47 88, Fax (02) 48 46 90

Czech Republic Endress+Hauser GmbH+Co.
 Ostrava

Tel. (069) 661 1948, Fax (069) 661 2869 Denmark Dendress+Hauser A/S

Søborg Tel. (31) 67 31 22, Fax (31) 67 30 45 Estonia

Elvi-Aqua-Teh Tartu Tel. (07) 42 27 26, Fax (07) 42 27 27

Finland Endress+Hauser Oy Espoo Tel. (90) 8596155, Fax (90) 8596055

France Endress+Hauser Huningue Tel. (03) 89696768, Fax (03) 89694802

Germany Endress+Hauser Meßtechnik GmbH+Co. Weil am Rhein Tel. (07621) 975-01, Fax (07621) 975-555

Great Britain Endress+Hauser Ltd.
 Manchester

Tel. (01 61) 286 50 00, Fax (01 61) 998 1841 Greece

I & G Building Services Automation S.A. Athen Tel. (01) 924 15 00, Fax (01) 922 17 14

Hungary Mile Ipari-Elektro Budapest Tel. (01) 261 55 35, Fax (01) 261 55 35

Iceland Vatnshreinsun HF Reykjavik Tel. (00354) 88 96 16, Fax (00354) 88 96 13

Ireland Flomeaco Company Ltd. Kildare Tel. (045) 868615, Fax (045) 868182

Italy Endress+Hauser Italia S.p.A. Cernusco s/N Milano Tel. (02) 92106421, Fax (02) 92107153

Latvia Raita Ltd. Riga Tel. (02) 26 40 23, Fax (02) 26 41 93

Lithuania Agava Ltd. Kaunas Tel. (07) 2024 10, Fax (07) 2074 14 Netherlands Endress+Hauser B.V.

Naarden Tel. (035) 695 8611, Fax (035) 695 8825

Norway Endress+Hauser A/S Tel. (032) 851085, Fax (032) 851112

Poland Endress+Hauser Polska Sp. z o.o. Warsaw Tel. (022) 651 01 74, Fax (022) 651 01 78

Portugal Tecnisis - Tecnica de Sistemas Industriais Linda-a-Velha Tel. (01) 4172637, Fax (01) 4185278

Romania Romconseng SRL Bucharest Tel. (01) 4101634, Fax (01) 4101634

Russia Avtomatika-Sever Ltd. St. Petersburg Tel. (08 12) 556 1321, Fax (08 12) 556 1321

Slovak Republic Transcom Technik s.r.o Bratislava Tel. (07) 521 31 61, Fax (07) 521 31 81

Slovenia Endress+Hauser D.O.O. Ljubljana Tel. (061) 1592217, Fax (061) 1592298

Spain Endress+Hauser S.A. Barcelona Tel. (93) 4734644, Fax (93) 4733839

Sweden Endress+Hauser AB Sollentuna Tel. (08) 6261600, Fax (08) 6269477

Switzerland Guizeriand □ Endress+Hauser AG Reinach/BL 1 Tel. (061) 7 15 6222, Fax (061) 7 11 1650

**Turkey** Intek Endüstriyel Ölcü ve Kontrol Sistemleri Tel. (0212) 275 1355, Fax (0212) 266 27 75

Ukraine Industria Ukraïna Kiev Tel. (044) 2685213, Fax (044) 2685213

#### Africa

Morocco Oussama S.A. Casabland

Tel. (02) 24 13 38, Fax (02) 40 26 57 South Africa Endress+Hauser Pty. Ltd.

Sandton Tel. (11) 444 1386, Fax (11) 444 1977 Tunisia

Controle, Maintenance et Regulation Tunis Tel. (01) 79 30 77, Fax (01) 78 85 95

### America

Argentina Servotron SACIFI Buenos Aires Tel. (01) 7 02 11 22, Fax (01) 3 34 01 04

Bolivia Tritec S R I Cochabamba Tel. (042) 56993, Fax (042) 50981

Brazil Servotek Sao Paulo Tel. (011) 5363455, Fax (011) 5363067 Canada □ Endress+Hauser Ltd. Burlington, Ontario Tel. (905) 6819292, Fax (905) 6819444

Chile DIN Instrumentos Ltda. Tel. (02) 205 01 00, Fax (02) 225 81 39

Colombia Colsein Ltd Santafe de Bogota D.C. Tel. (01) 2367659, Fax (01) 6107868

Costa Rica EURO-TEC S.A San Jose Tel. (0506) 296 15 42, Fax (0506) 296 15 42

Ecuador Insetec Cia. Ltda. Quito Tel. (02) 46 18 33, Fax (02) 46 18 33

Guatemala ACISA Automatiziacion Y Control Ciudad de Guatemala C A

Tel. (02) 3345985, Fax (02) 3327431 Mexico Endress+Hauser Instruments International Mexico City Office, Mexico D.F. Tel. (05) 568 96 58, Fax (05) 568 41 83

Paraguay INCOEL S.R.L. Asuncion Tel. (021) 203465, Fax (021) 26583

Peru Esim S.A. Lima Tel. (01) 471 4661, Fax (01) 471 09 93

Uruguay Circular S.A. Montevideo Tel. (02) 92 57 85, Fax (02) 92 91 51

USA Endress+Hauser Inc. □ Endress+Hauser Inc. Greenwood, Indiana Tel. (0317) 5 35-71 38, Fax (0317) 5 35-14 89

Venezuela H. Z. Instrumentos C.A. Caracas Tel. (02) 9798813, Fax (02) 9799608

China Endress+Hauser Shanghai Shar Tel. (021) 64646700, Fax (021) 64747860 Hong Kong Endress+Hauser (H.K.) Ltd.

Endress+Hauser India Branch Office Indonesia PT Grama Bazita

Japan Sakura Endress Co., Ltd.

Pakistan Speedy Automation Karachi Tel. (021) 772 2953, Fax (021) 773 68 84 Philippines Brenton Industries Inc. Makati Metro Manila Tel. (2) 8430661, Fax (2) 8175739

Singapore D Endress+Hauser (S.E.A.) Pte., Ltd. Singapore Tel. 468 82 22, Fax 466 68 48

South Korea Hitrol Co. Ltd Bucheon City Tel. (032) 6723131, Fax (032) 6720090

Taiwan Kingjarl Corporation Taipei R.O.C. Tel. (02) 7 18 39 38, Fax (02) 7 13 41 90

Thailand Endress+Hauser Ltd. R Bangkok Tel. (02) 9 967811-20, Fax (02) 9 967810

Vietnam Tan Viet Bao Co. Ltd. Ho Chi Minh City Tel. (08) 8 33 52 25, Fax (08) 8 33 52 27

Iran Telephone Technical Services Co. Ltd. Tel. (021) 874675054, Fax(021) 8737295

Israel Tel-Aviv Tel. (03) 6 48 02 05, Fax (03) 6 47 19 92

Jordan A.P. Parpas Engineering S.A. Ammar Tel. (06) 55 92 83, Fax (06) 55 92 05

Kingdom of Saudi Arabia Anasia Jeddah

Tel. (03) 671 00 14, Fax (03) 672 59 29

Kuwait Kuwait Maritime & Mercantile Co. K.S.C. Safat Tel. (05) 2 43 47 52, Fax (05) 2 44 14 86

Lebanon Network Engineering Co. Jbeil Tel. (01) 325 40 52, Fax (01) 994 40 80

Sultanate of Oman Mustafa & Jawad Sience & Industry Co. L.L.C. Ruwi

Tel. (08) 60 20 09, Fax (08) 60 70 66 United Arab Emirates Descon Trading EST. Dubai Tel. (04) 35 95 22, Fax (04) 35 96 17

Yemen Yemen Company for Ghee and Soap Industry Tel. (04) 23 06 65, Fax (04) 21 23 38

#### Australia + New Zealand

Australia GEC Alsthom LTD. Sydney Tel. (02) 6 45 07 77, Fax (02) 96 45 08 18

New Zealand EMC Industrial Instrumentation Auckland Tel. (09) 4 44 92 29, Fax (09) 4 44 11 45

#### All other countries

□ Endress+Hauser GmbH+Co. Instruments International Weil am Rhein, Germany Tel. (07621) 975-02, Fax (07621) 975345

Members of the Endress+Hauser group

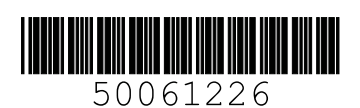

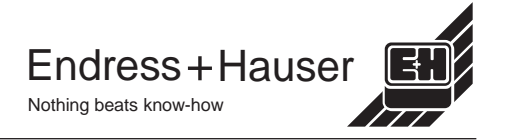

Asia

Hong Kong Tel.(0852) 25 28 31 20, Fax (0852) 28 65 41 71 India

Mumbay Tel. (022) 6045578, Fax (022) 6040211

Tel. (021) 7 97 50 83, Fax (021) 7 97 50 89

Tokyo Tel. (422) 540611, Fax (422) 550275

Malaysia ☐ Endress+Hauser (M) Sdn. Bhd. Petaling Jaya, Selangor Darul Ehsan Tel. (03) 7 33 48 48, Fax (03) 7 33 88 00